# **PRO VIDEO MASTER** Image / Video Comparison System

# **User's Manual**

System requirement: a. IBM compatible PC b. CPU: P4 ; HDD: 500G or up c. RAM: 1G or above d. VGA memory: 1G or above Required OS: Windows XP, VISTA, 7 & 8

#### **Software Installation**

Insert the software CD-R into the CD-ROM drive , click 32 bit or 64 bit according to your computer specification to start installation.

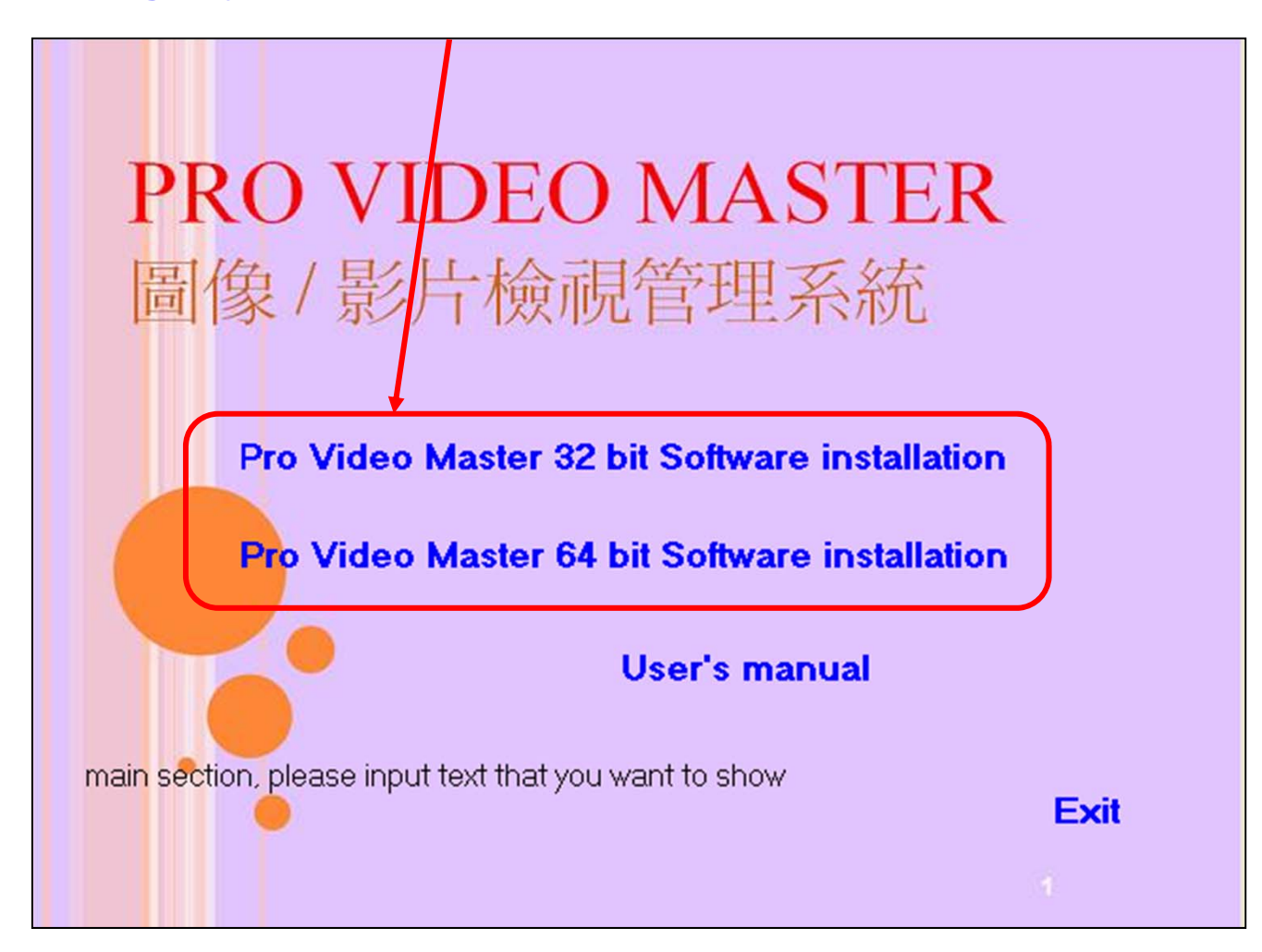

| Extracting ProVideoMaster1\readme.txt<br>Extracting ProVideoMaster1\set.ini<br>Extracting ProVideoMaster1\set.ini<br>Extracting ProVideoMaster1\sqlite3.dll<br>Extracting ProVideoMaster1\USB_CAM.dll<br>Extracting ProVideoMaster1\USB_CAM.ini<br>Extracting ProVideoMaster1\vtools\avconv.exe<br>I<br>Destination folder<br>C\DOCUME~1\ADMINI~1\LDCALS~1\Temp\RarSFX3 	Browse<br>Installation progress<br>Install Cancel | Extracting ProVideoMaster1\ma.ini<br>Extracting ProVideoMaster1\MDLIB.dll<br>Extracting ProVideoMaster1\Microscope3.exe<br>Extracting ProVideoMaster1\ProVideoMaster1.CHS<br>Extracting ProVideoMaster1\ProVideoMaster1.CHT<br>Extracting ProVideoMaster1\ProVideoMaster1.ENU<br>Extracting ProVideoMaster1\ProVideoMaster1.exe |  |
|----------------------------------------------------------------------------------------------------|----------------------------------------------------------------------------------------------------|--|
| Install Cancel                                                                                                    | Extracting ProVideoMaster1\readme.txt<br>Extracting ProVideoMaster1\set.ini<br>Extracting ProVideoMaster1\Smart.jpg<br>Extracting ProVideoMaster1\Smart.jpg<br>Extracting ProVideoMaster1\SUSB_CAM.dll<br>Extracting ProVideoMaster1\USB_CAM.ini<br>Extracting ProVideoMaster1\vtools\avconv.exe<br>I                           |  |
| Install Cancel                                                                                                    | Installation progress                                                                                                    |  |
|                                                                                                    | Install Cancel                                                                                                    |  |
|                                                                                                    |                                                                                                    |  |

Select the language version you need.

繁體中文版安裝離開简体中文版安装离开Install English VersionExit

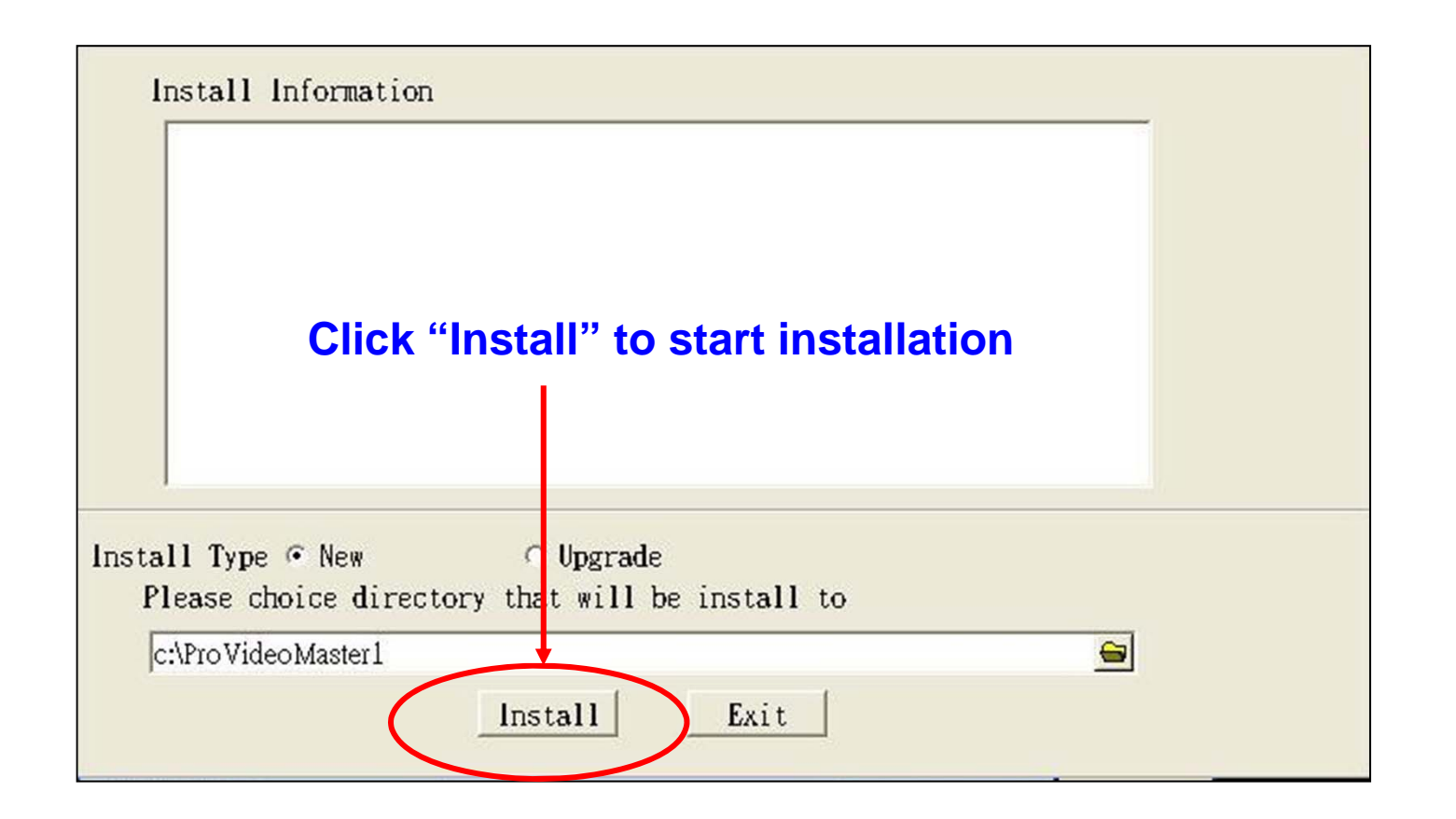

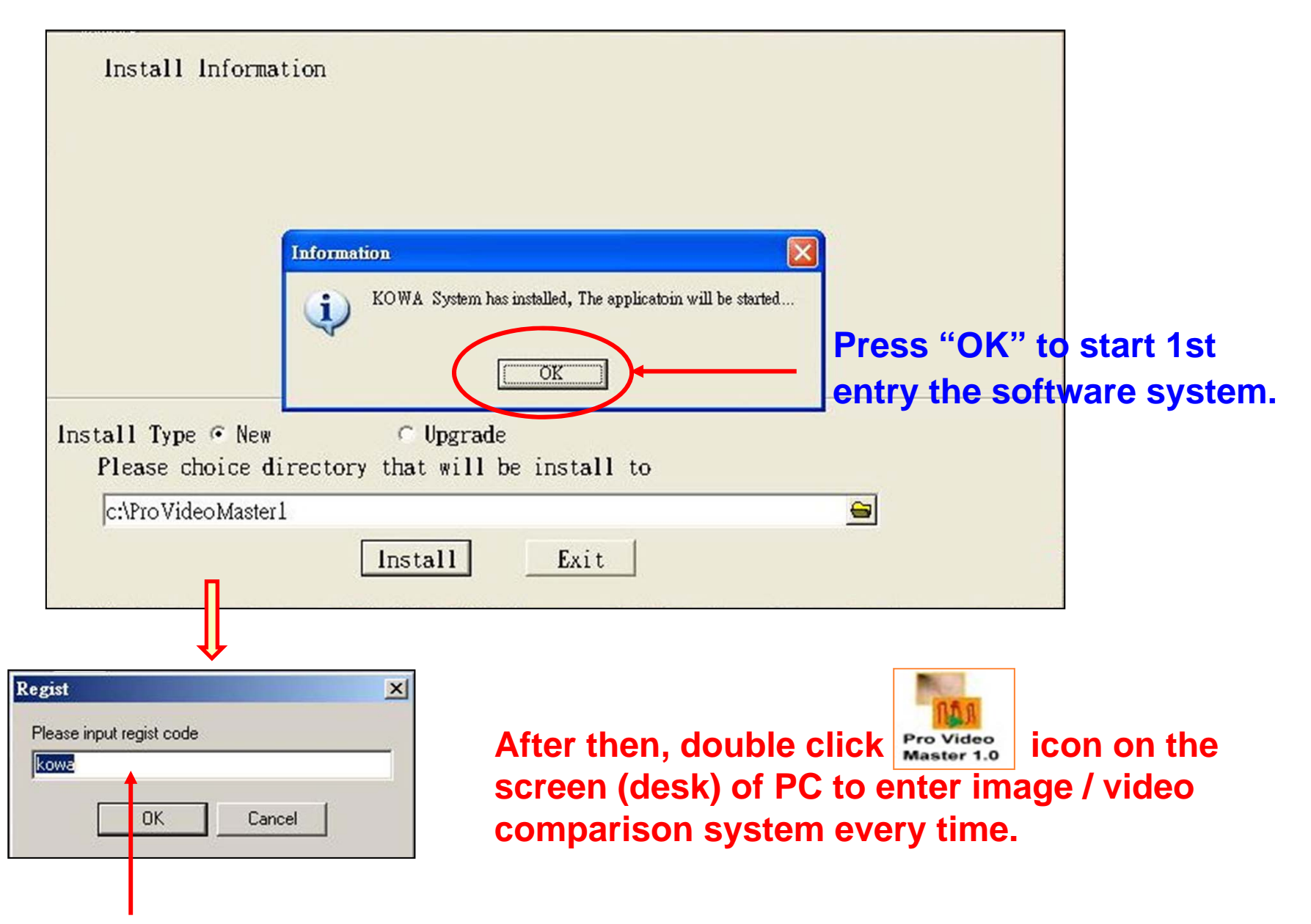

Input the regist code (password).

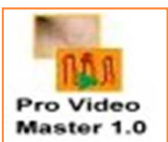

## Please press with the right mouse on "Pro Video Master" icon, then select the "*Properties*" item.

| Open<br>Open<br>Tun a                | <b>n</b><br>n file location<br>as administrator                                                      | Kindly entry the " <u>Compatibility</u> " path and select "Privile<br>as " <u>Run this program as an administrator</u> ", then press<br>"Apply" to complete software system compatibility set                                                                                                    | ege Leve<br>"OK" &  |
|--------------------------------------|----------------------------------------------------------------------------------------------------|----------------------------------------------------------------------------------------------------|---------------------|
| Media<br>加到<br>加到                    | iaInfo<br>壓縮檔(A)<br>"ProVideoMasterI.rar"(T)<br>並發動件<br>成 "ProVideoMasterI.rar" 並發動件<br>o Start Menu | Pro Capture 1.0 Properties         General       Shortcu         Compatibility       Security         Details       Pro Capture 1.0 Properties         Pro Capture 1.0       Pro Capture 1.0 Properties         General       Shortcu         Compatibility       Security         Details       General         Pro Capture 1.0       General         Shortcut       Compatibility         Security       Details                                                                                                    | y.                  |
| Add t<br>Send<br>Cut<br>Copy         | to Quick Launch<br>To                                                                                | Target type:       Application         Target location:       ProCapture         Target:       C:\ProCapture\ProCapture.exe         If you have problems with this program and it worked come an earlier version of Windows, select the compatibility mode matches that earlier version.         Compatibility mode         If you have problems with this program and it worked come an earlier version of Windows, select the compatibility mode matches that earlier version.         Compatibility mode         If you have problems with this program and it worked come an earlier version of Windows, select the compatibility mode matches that earlier version.         Compatibility mode         If you have problems with this program and it worked come an earlier version of Windows, select the compatibility mode matches that earlier version.         Compatibility mode         If you have problems with this program and it worked come an earlier version of Windows, select the compatibility mode matches that earlier version.         If you have problems with this program and it worked come an earlier version of Windows, select the compatibility mode for:         If you have problems with this program in compatibility mode for:         If you have problems with this program in compatibility mode for: | ectly on<br>de that |
| Creat<br>Delete<br>Renar<br>1) Prope | te Shortcut<br>me<br>erties                                                                          | Start in:       Initial Start in:         Shortcut key:       None         Bun:       Normal window         Comment:       PBF Complexion Analysis         Open File Location       Change Icon         Advance       Disable desktop composition                                                                                                    |                     |
|                                      |                                                                                                    | OK Cancel (5) OK Cancel (5) OK Cancel                                                                                                    | (4)<br>Apply        |

|                                            |                                                                                                    | Date      | 2011/11/01 |
|--------------------------------------------|----------------------------------------------------------------------------------------------------|-----------|------------|
| Before                                     |                                                                                                    |           | After      |
| Picture 1                                  | <b><u>Home page</u></b><br>(Image and video capture and clients data set up)                                                                                                    | Picture 1 |            |
| Picture 2                                  | This software includes 3 types of color setting parameter for image / video capture application:                                                                                                    | Picture 2 |            |
| Picture 3                                  | <ul><li>(1) Normal inspection: 50x, 200x, 50RN, 1x, Iris lens available.</li><li>(2) Capillary inspection: microcirculation lens available.</li></ul>                                               | Picture 3 |            |
| Picture 4                                  | (3) Acne inspection: 50RN(UV) acne lens available<br>When clicking the target inspection, the letters will become in<br>white color for you to operate the application to image / video<br>capture. | Picture 4 |            |
| On start, it's default<br>on "Normal Lens" | * We provide left / right (before / after) 6 spaces each side for you to capture images.                                                                                                    | Tickate 5 |            |
| button.                                    |                                                                                                    | Picture 6 |            |
|                                            |                                                                                                    |           |            |
| Normal Lens                                | Capillary Acne Record Freeze Enter                                                                                                    |           | Exit       |
| Marr Chart                                 | New Client                                                                                                    | T         | lictory    |
| Tiem Offeut                                | ID Name                                                                                                    |           | listory    |
| Old Client                                 | ADD                                                                                                    |           | Save       |
| Comparison                                 | TEL                                                                                                    | I         | Delete     |

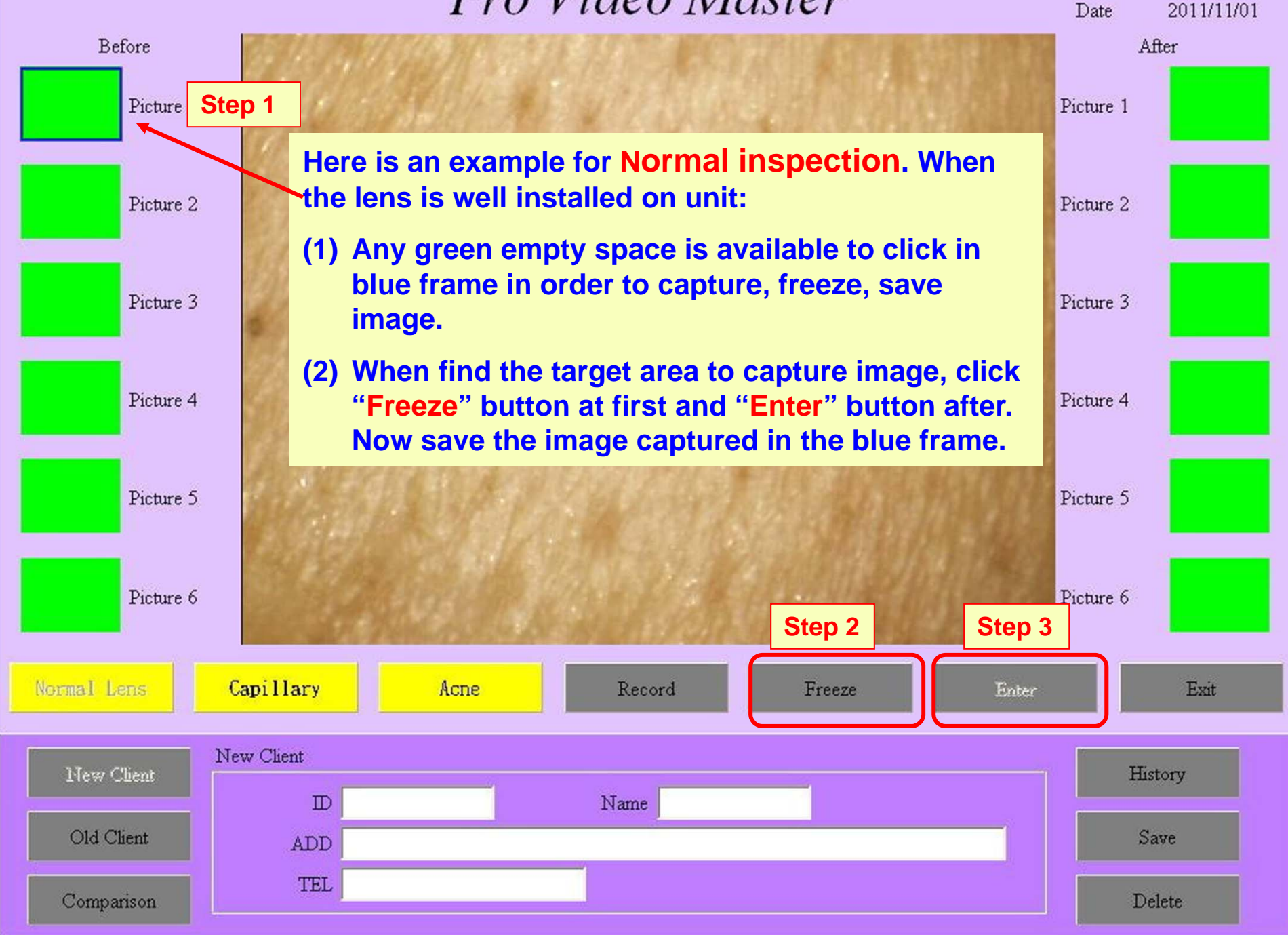

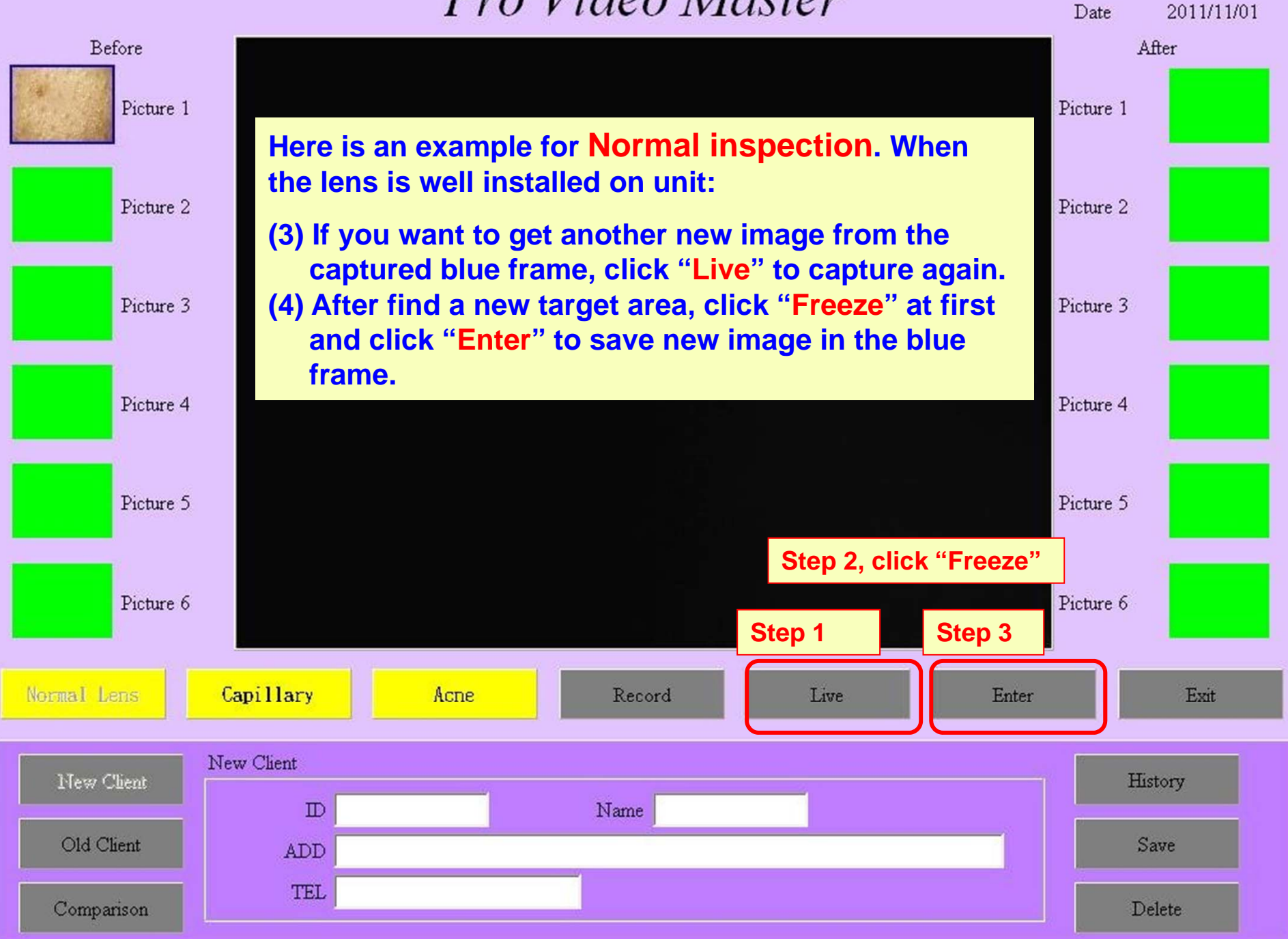

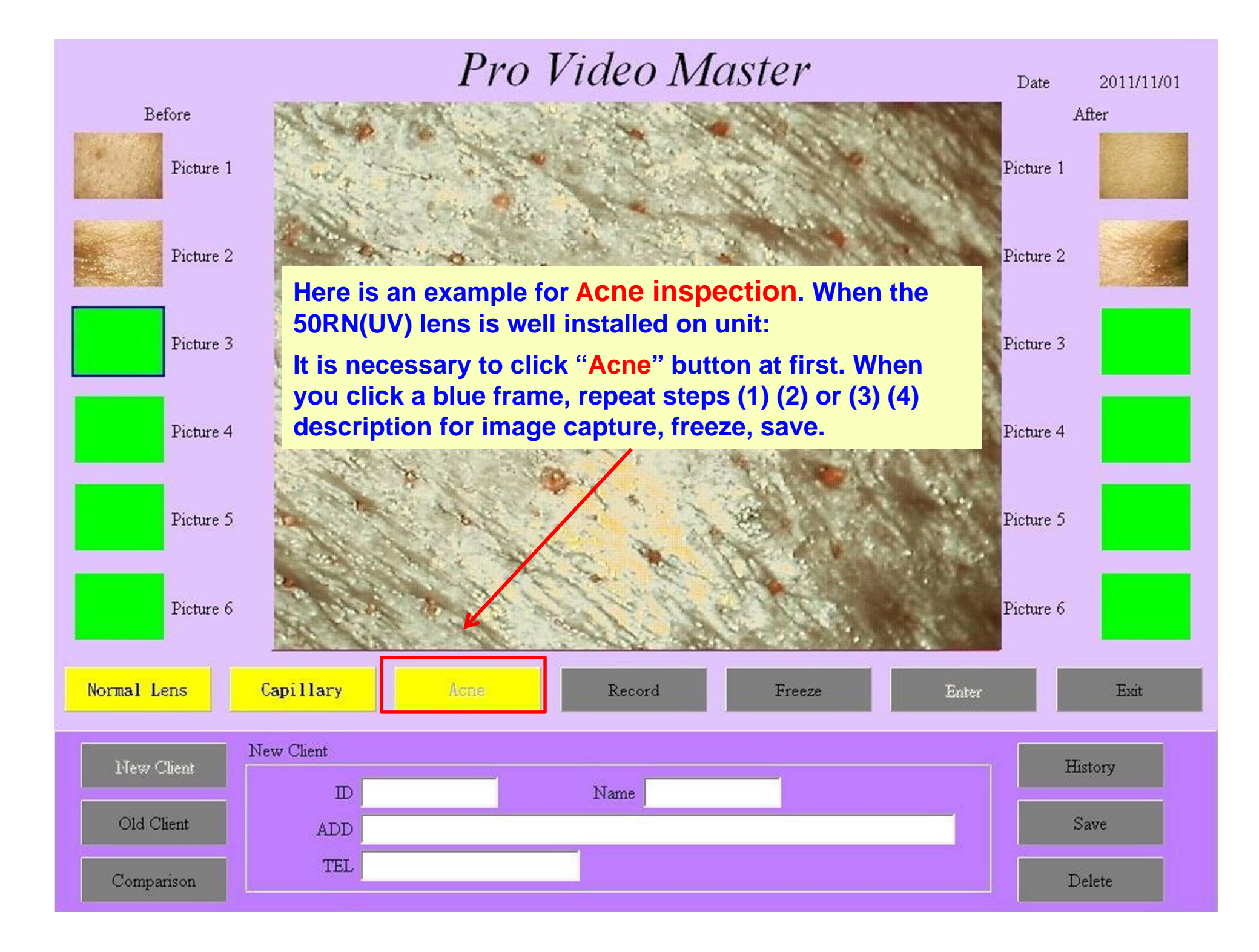

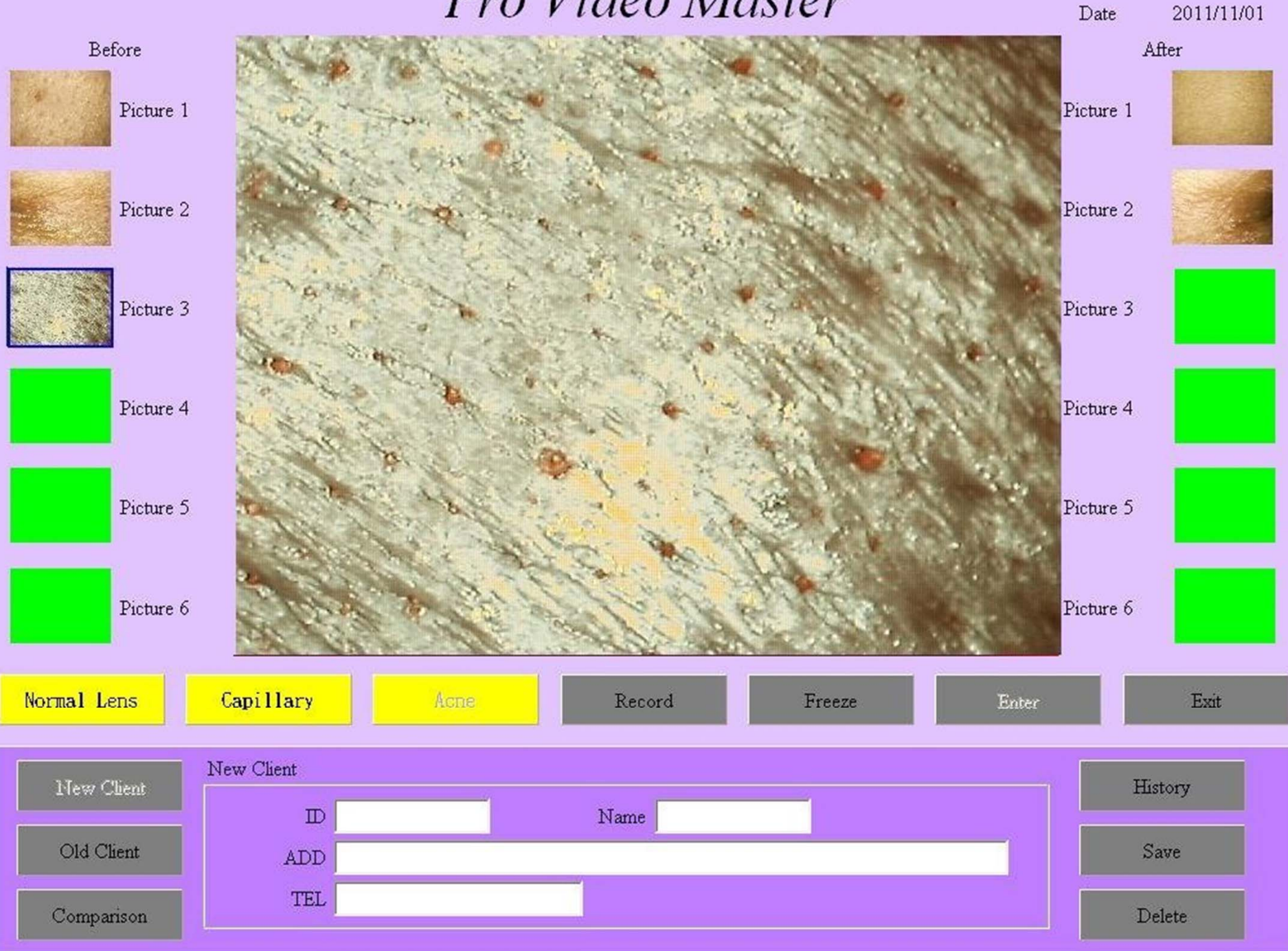

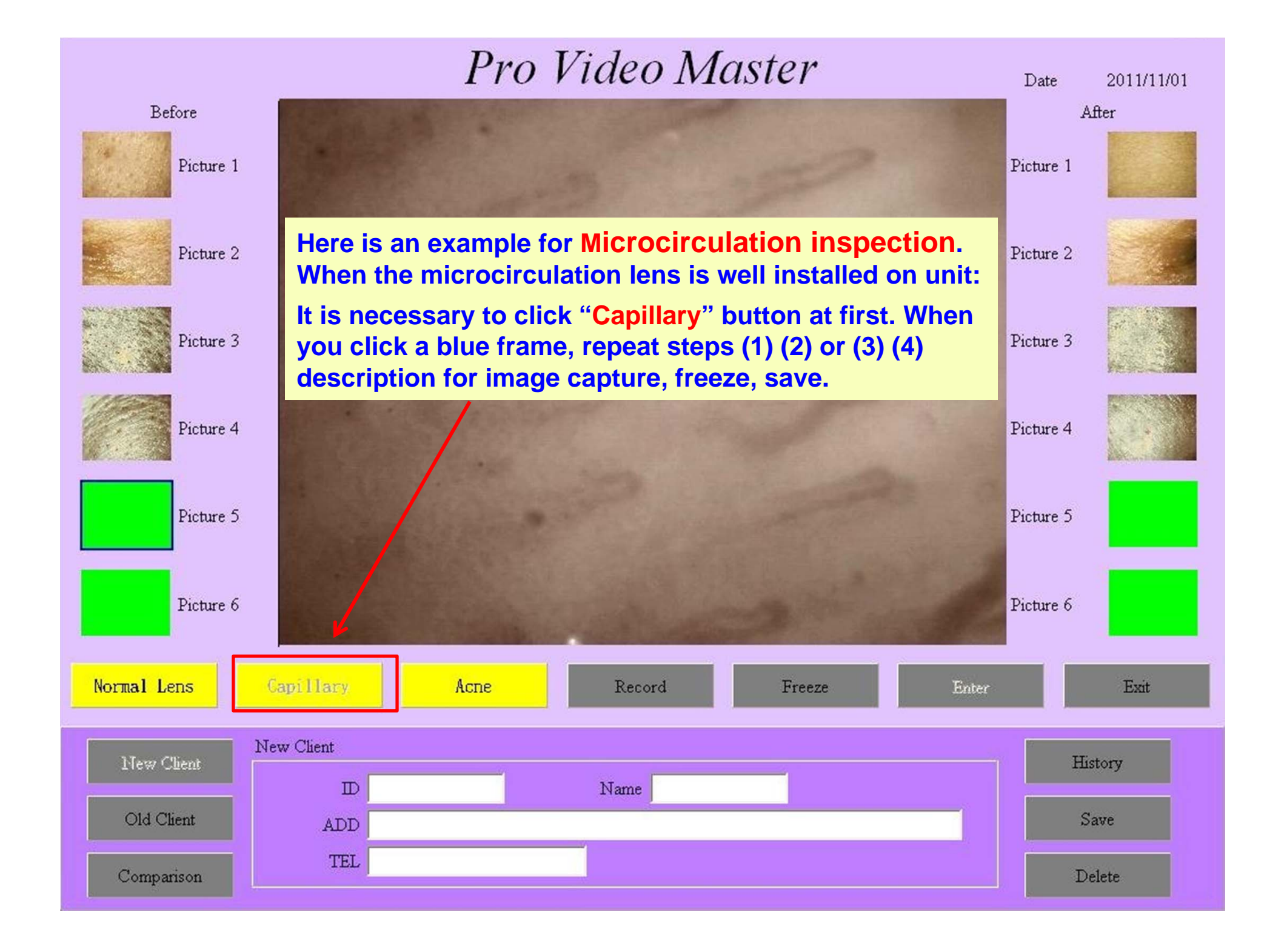

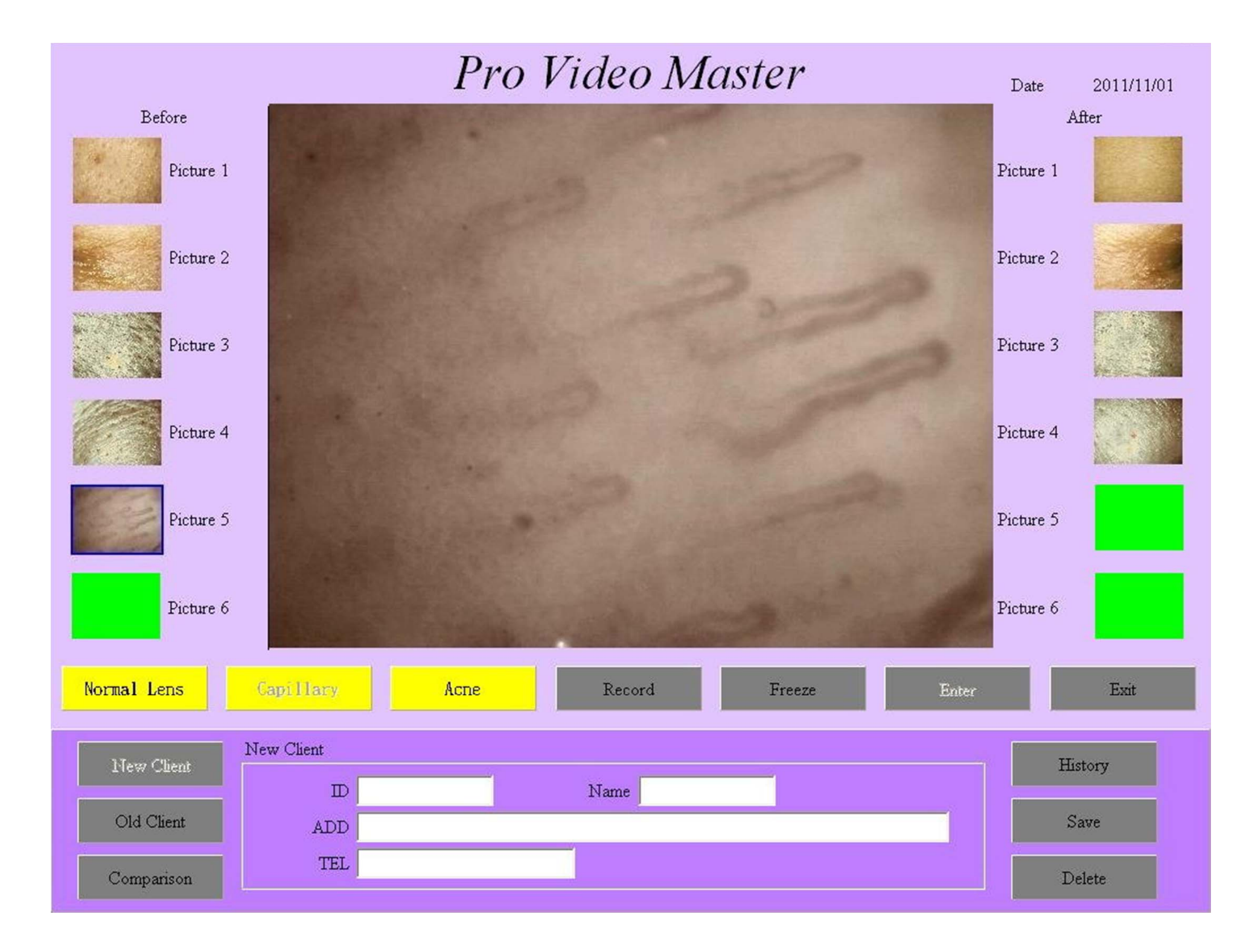

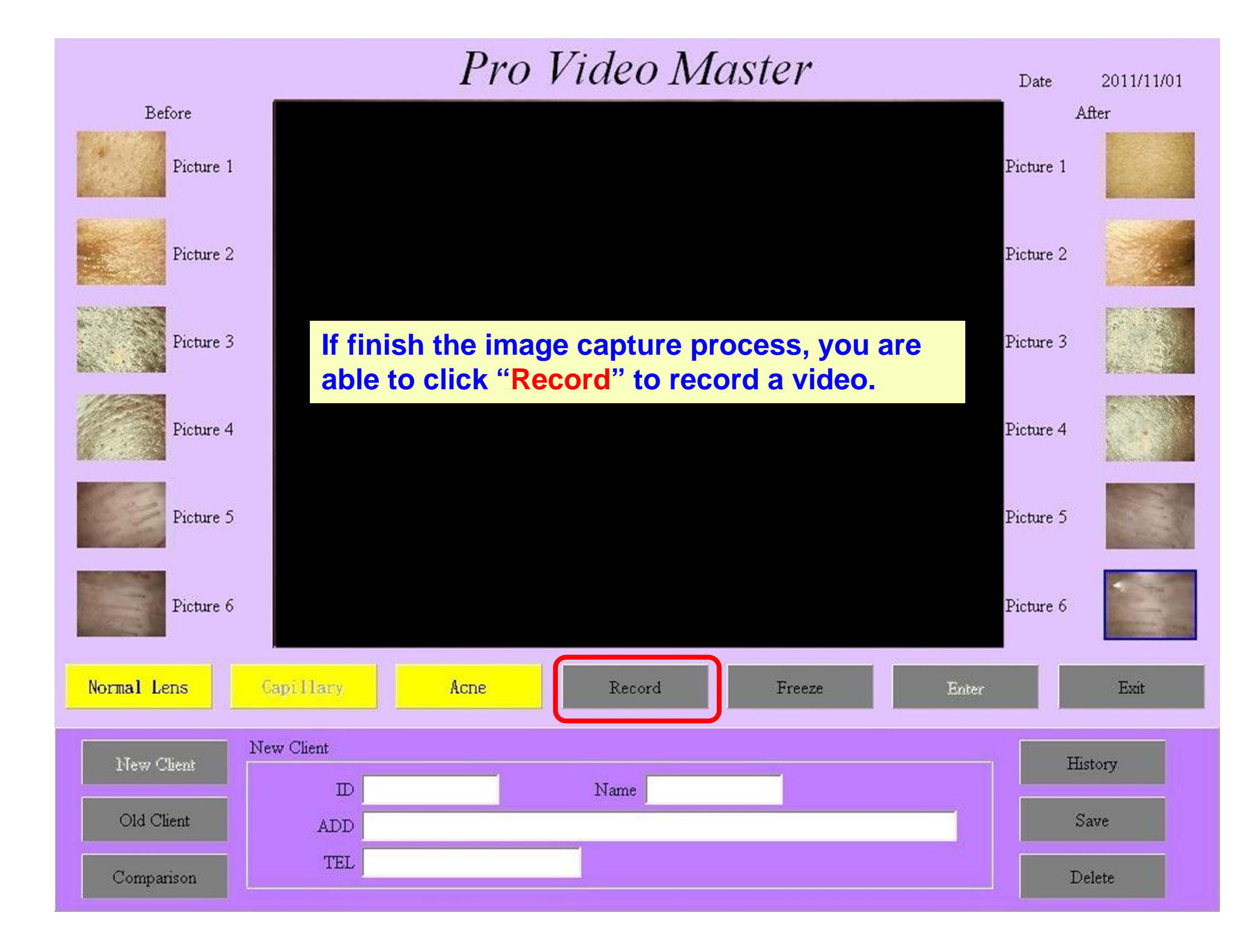

#### Date

2011/11/01

#### **Record page**

Here is left / right (before / after) video record function, **30 seconds** for a video in order to make comparison.

\* Note: We recommend to record complete 30 seconds in every video.

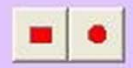

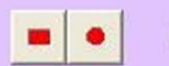

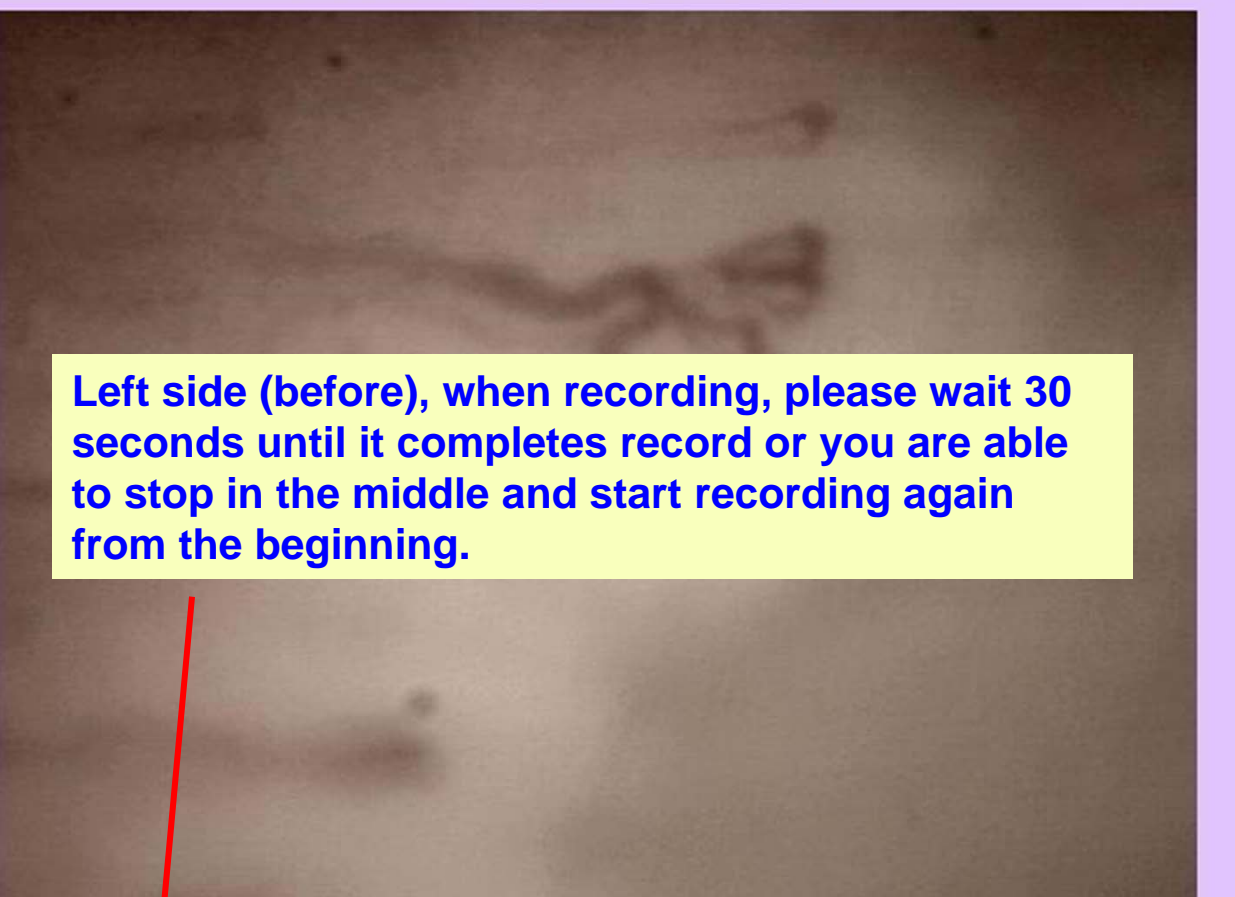

i o

7 / 30

Back and Save

Date 2011/11/01

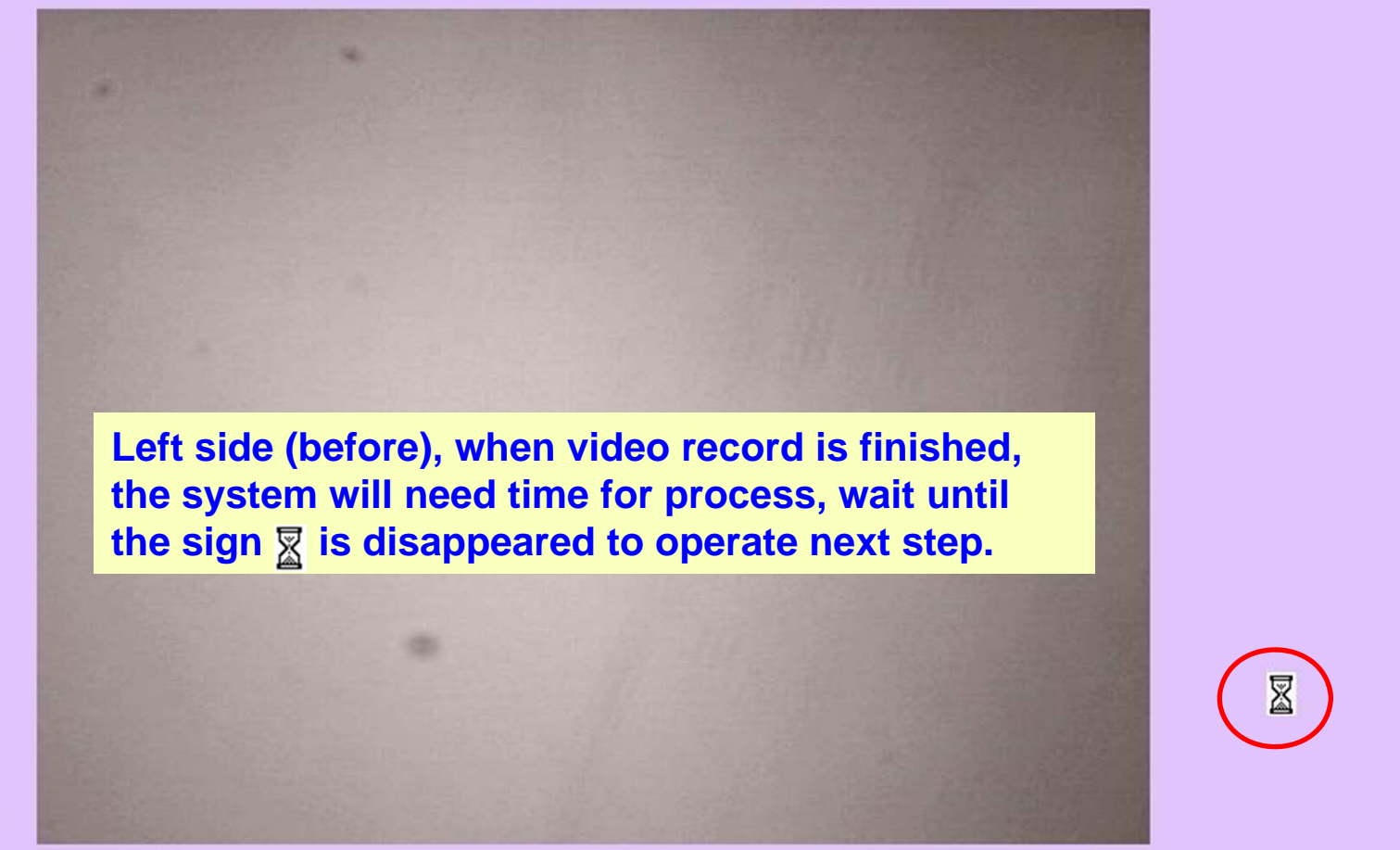

Date

2011/11/01

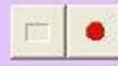

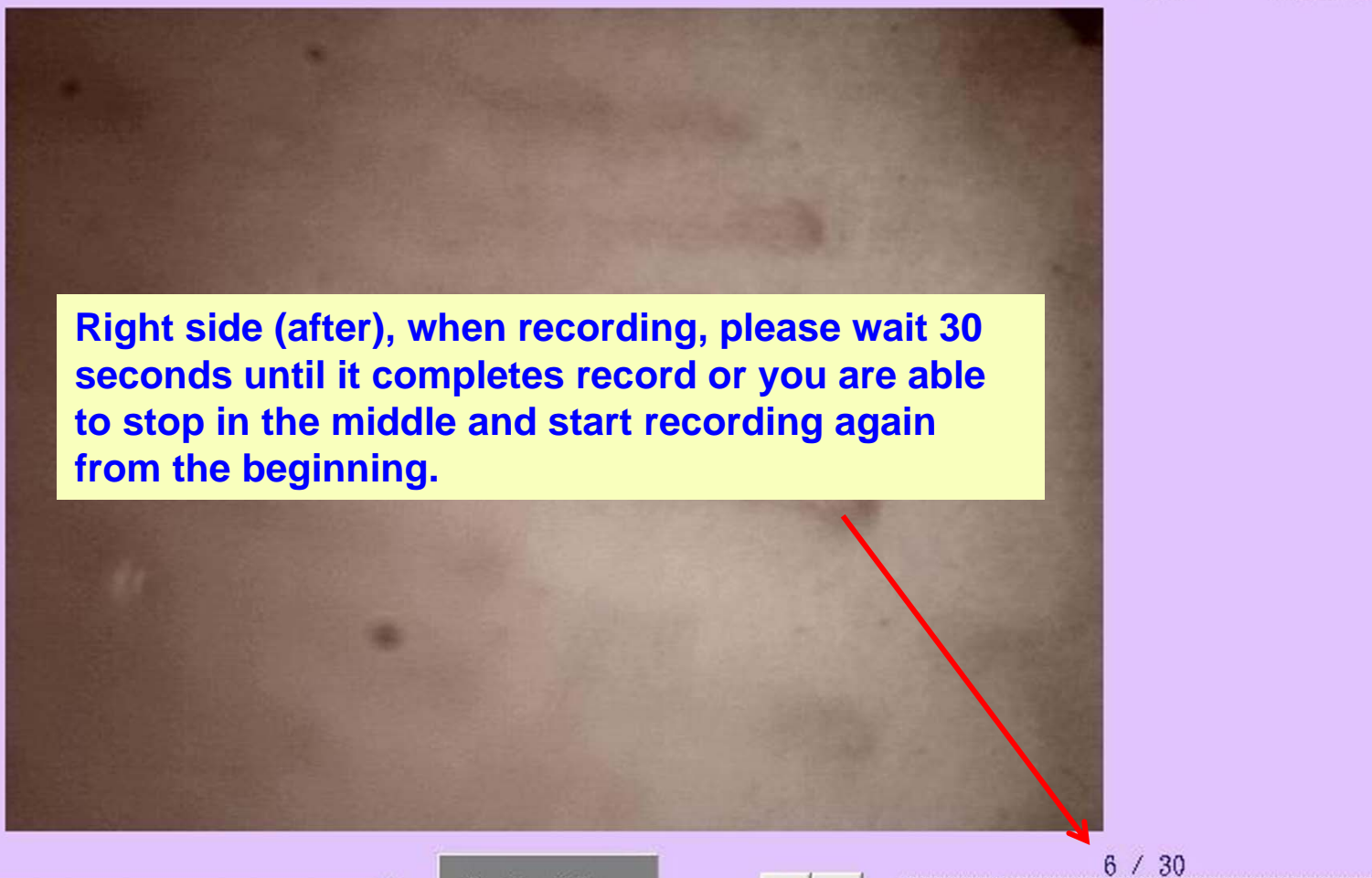

**•** C

Date

2011/11/01

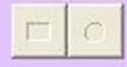

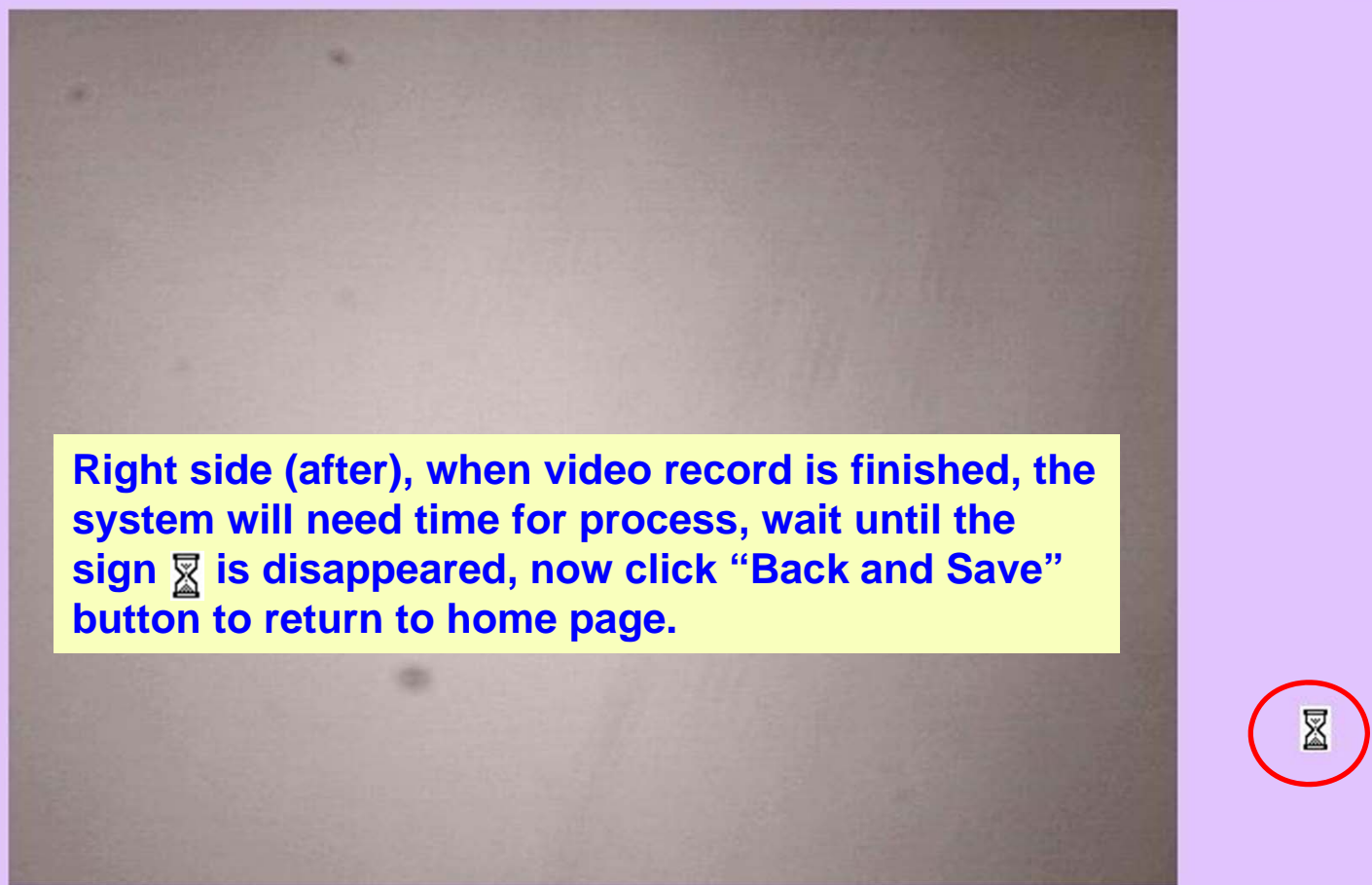

Date

2011/11/01

-

#### Pro Video Master Date 2011/11/01 After Before After image / video record is finished, please Picture 1 Picture 1 set up new client data before save it. (Or you are also able to set up new client Picture 2 Picture 2 data on home page at first before starting record.) Picture 3 Picture 3 Emor Picture 4 Picture 4 Please input a clients ID and name X OK Picture 5 Picture 5 \* If not set up new client at first, it will appear an error message window on the page when you click "save" button. Picture 6 Picture 6 Normal Lens Capillary Acne Enter Exit Record Freeze Mour Client History New Client D Name Old Client Save ADD TEL Comparison Delete

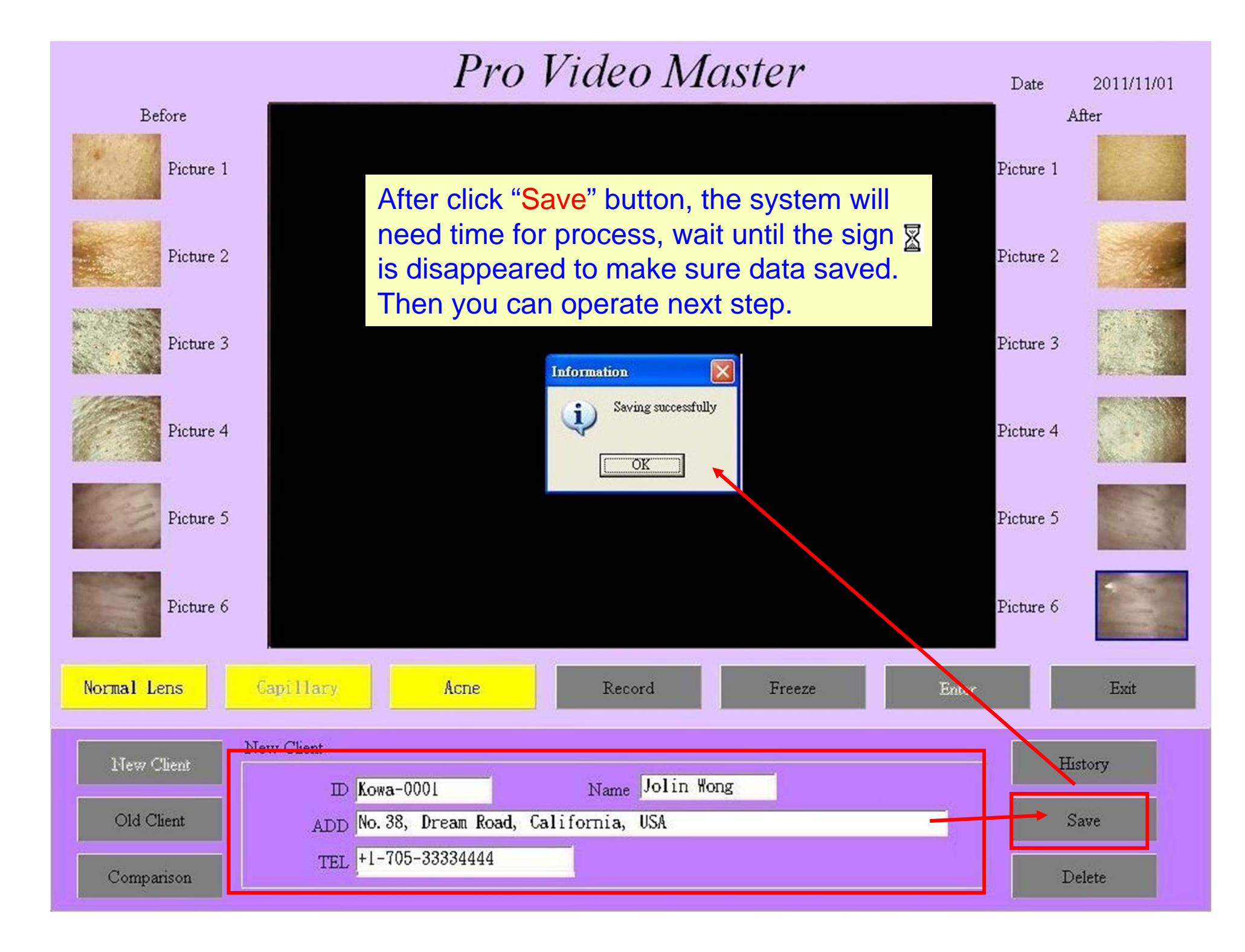

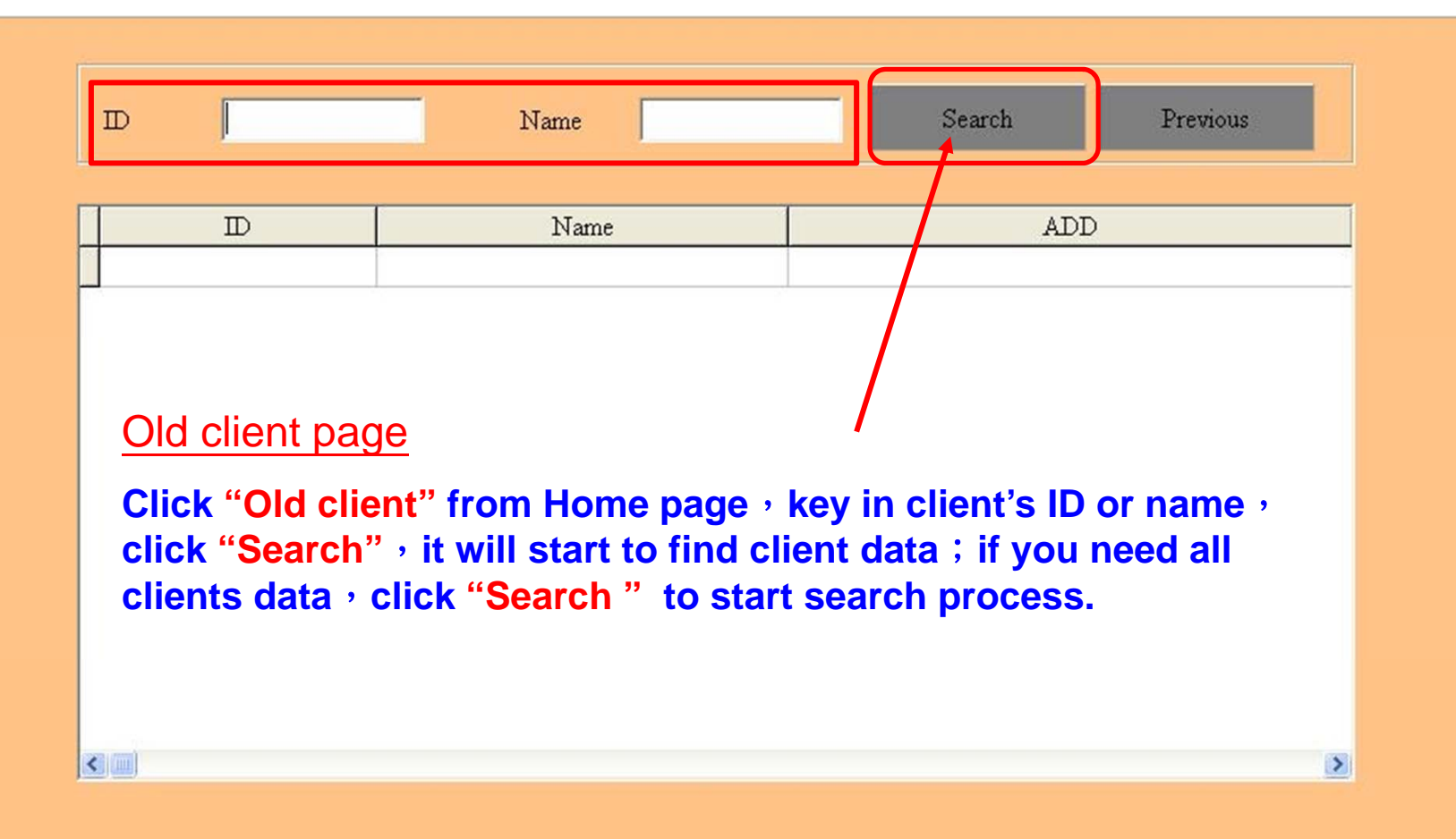

| Name         | Search Previous                                                      |
|--------------|----------------------------------------------------------------------|
| Name         | ADD                                                                  |
|              |                                                                      |
| Jolin Wong   | No.38, Dream Road, California, USA                                   |
| Mary Ang     | No.1, Sec.5, Chung Shing Road, Taipei, Taiwan                        |
| Andy Lau     | No. 100, Natham Road, Kowloon, Hong Kong                             |
| Angelina Lin | 5F,No.22, Angel Street, ShangHai, China                              |
| Peter Lee    | 23F,No.52, Chung Shan Road, Tainan, Taiwan                           |
| Judy Pedro   | No.77, Bonita Street, Barcelona, Spain                               |
|              | Name Name Name Jolin Wong Andy Lau Angelina Lin Peter Lee Judy Pedro |

>

Select client at first, double click with left mouse for entering old client's data.

<

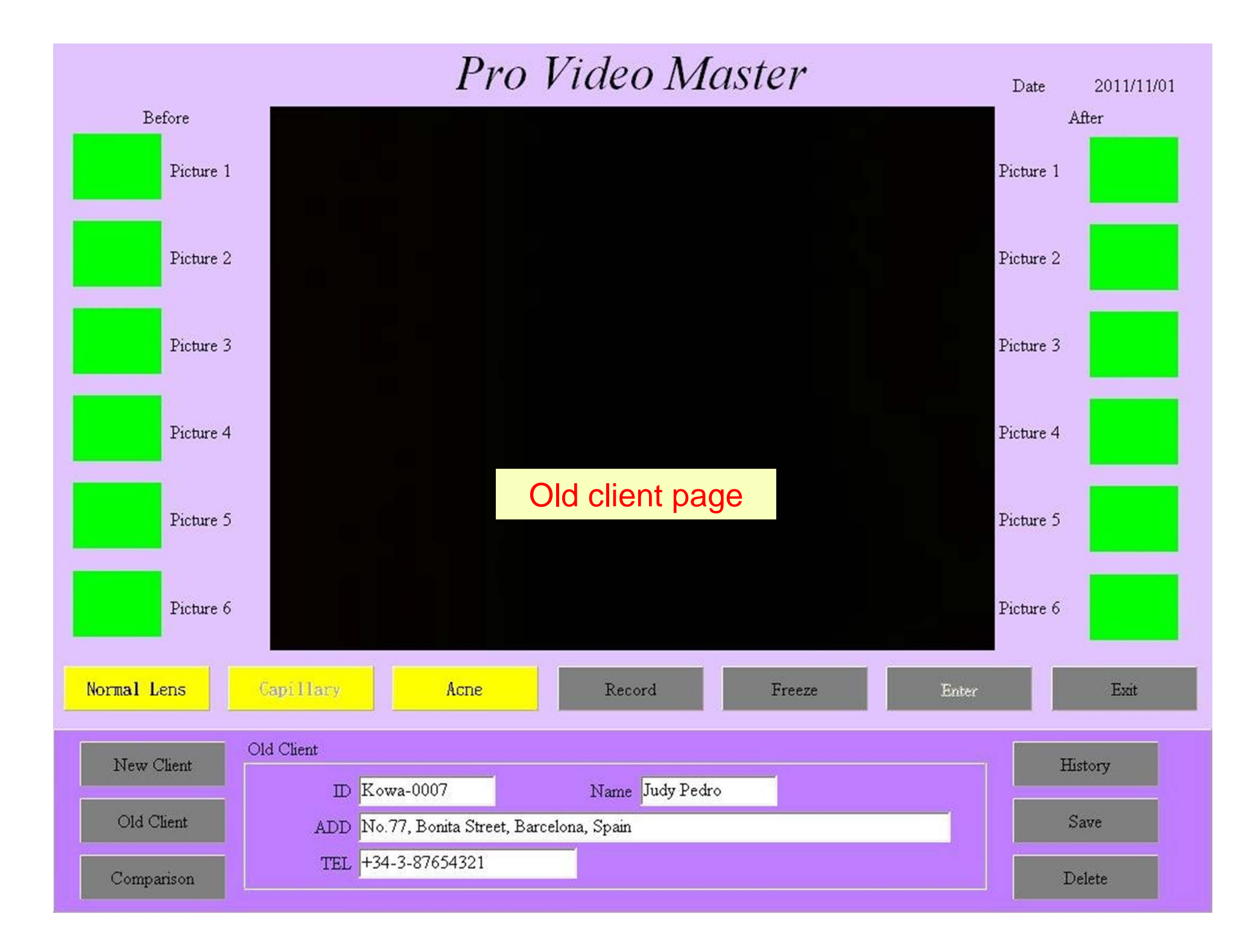

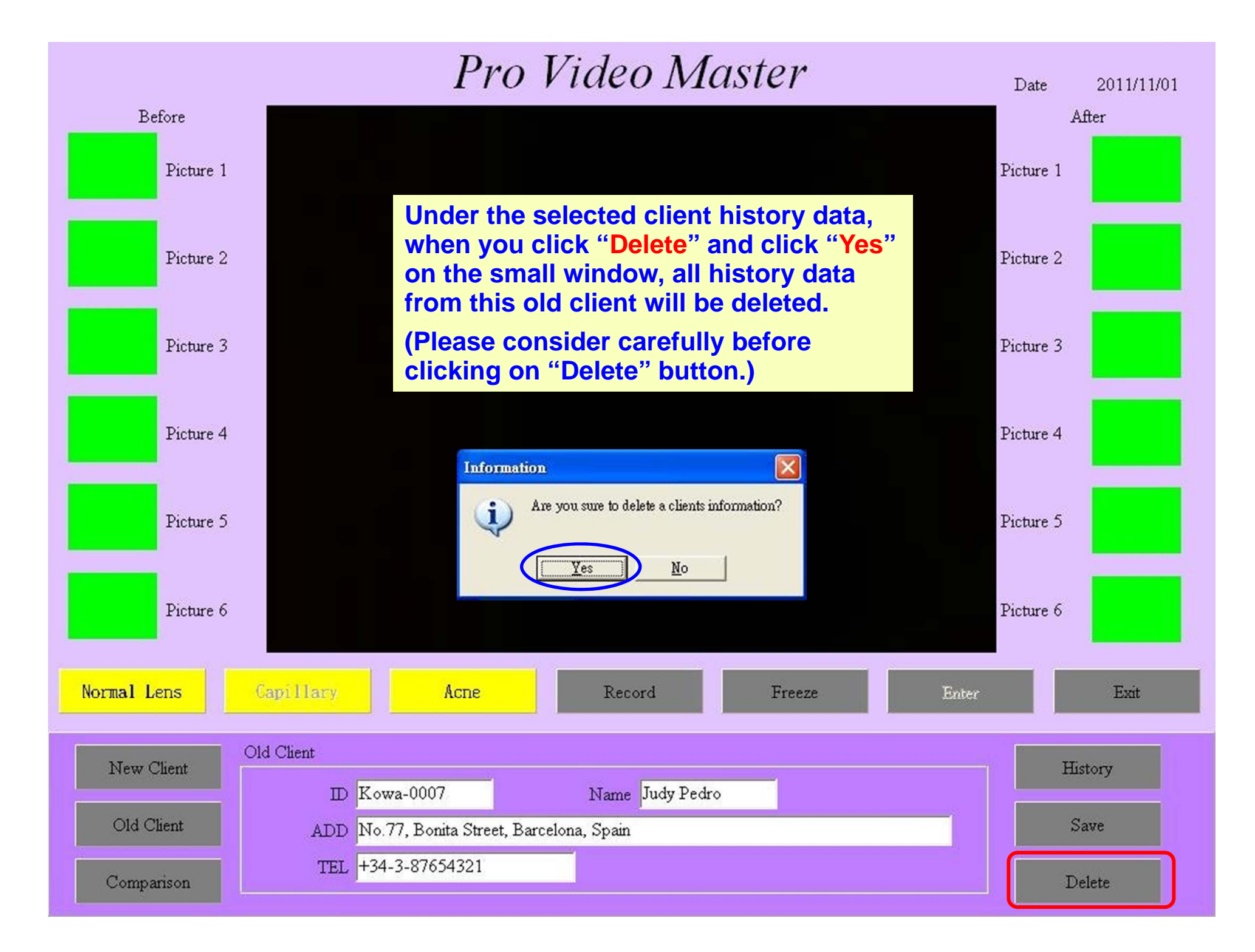

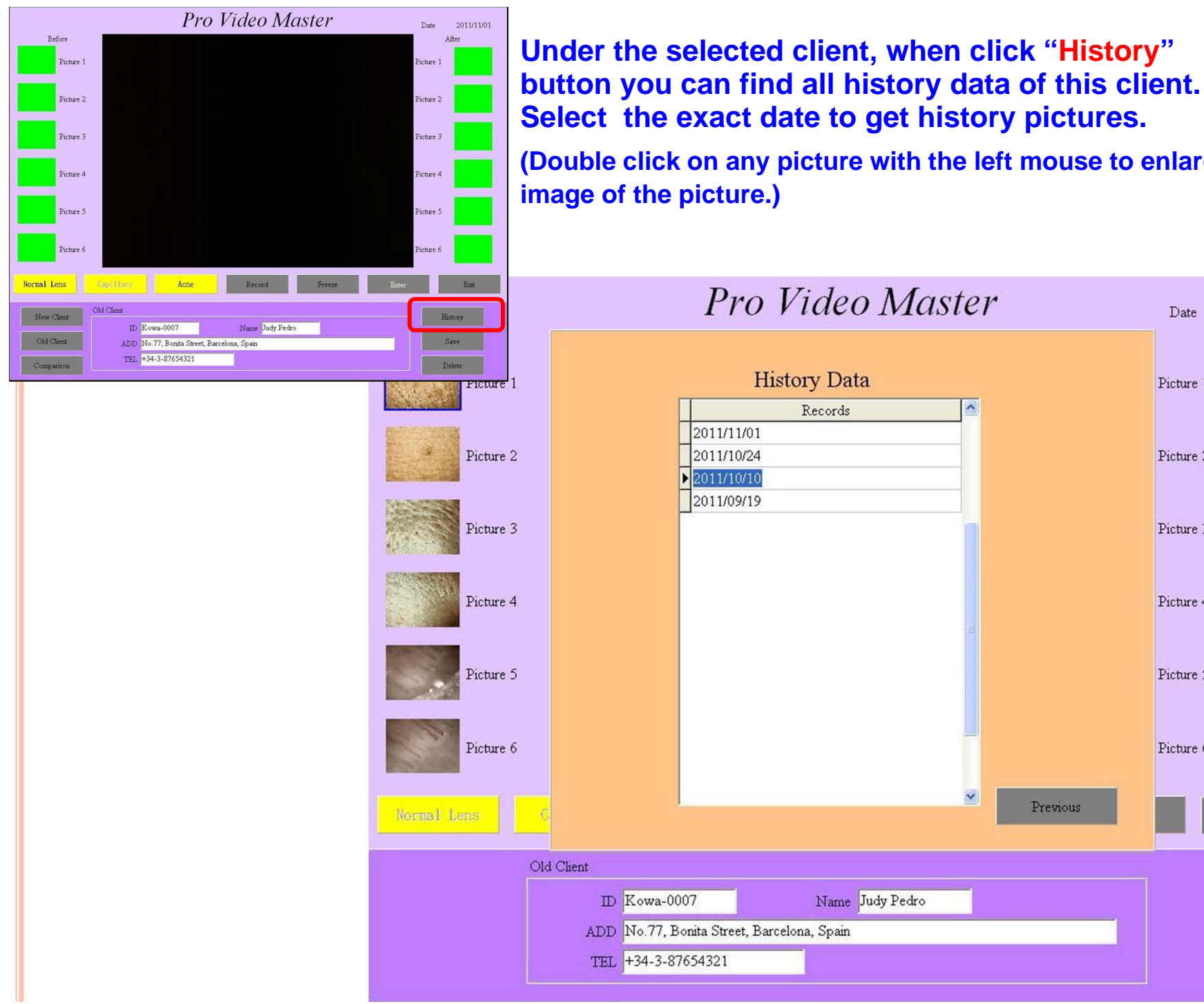

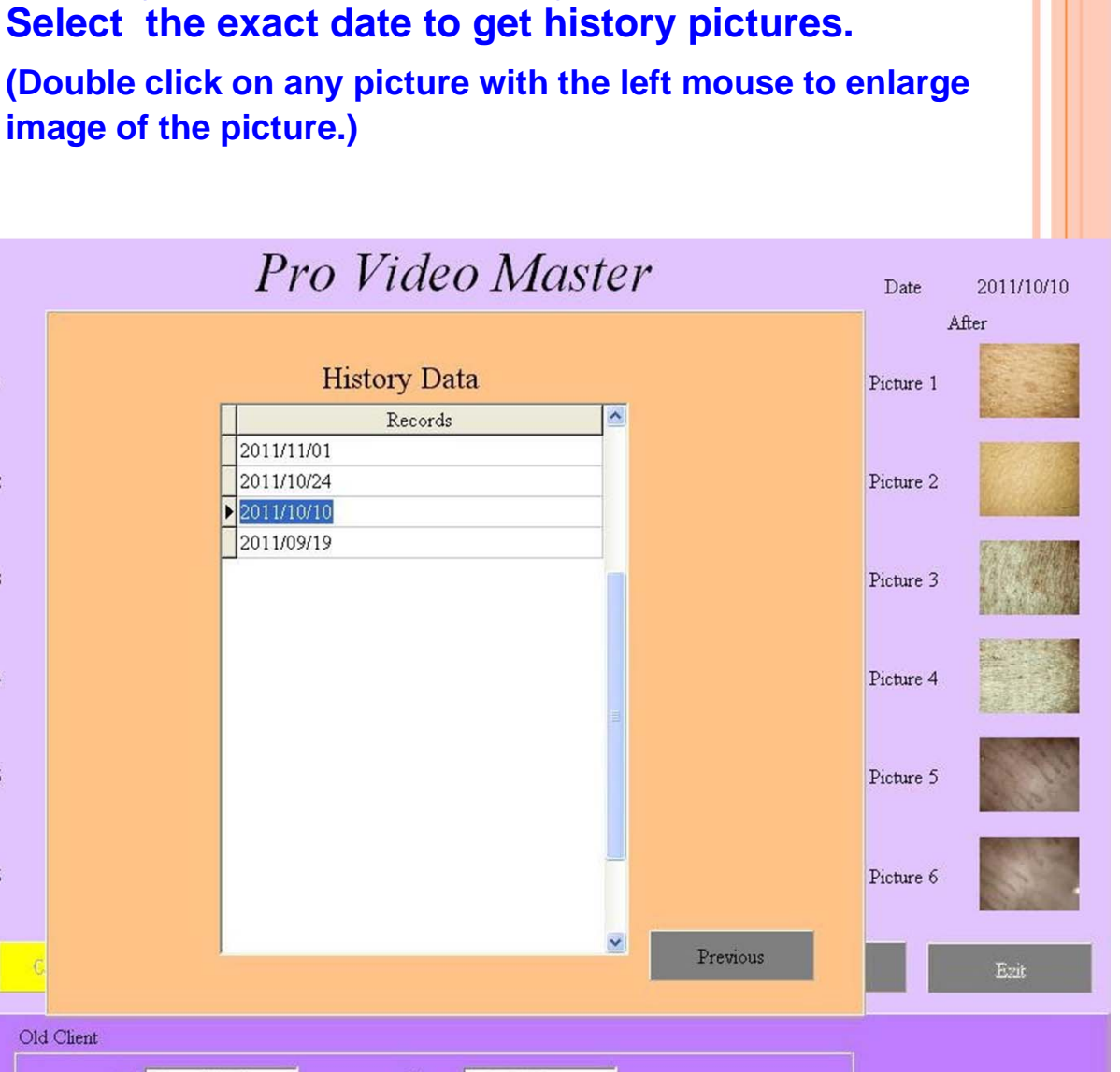

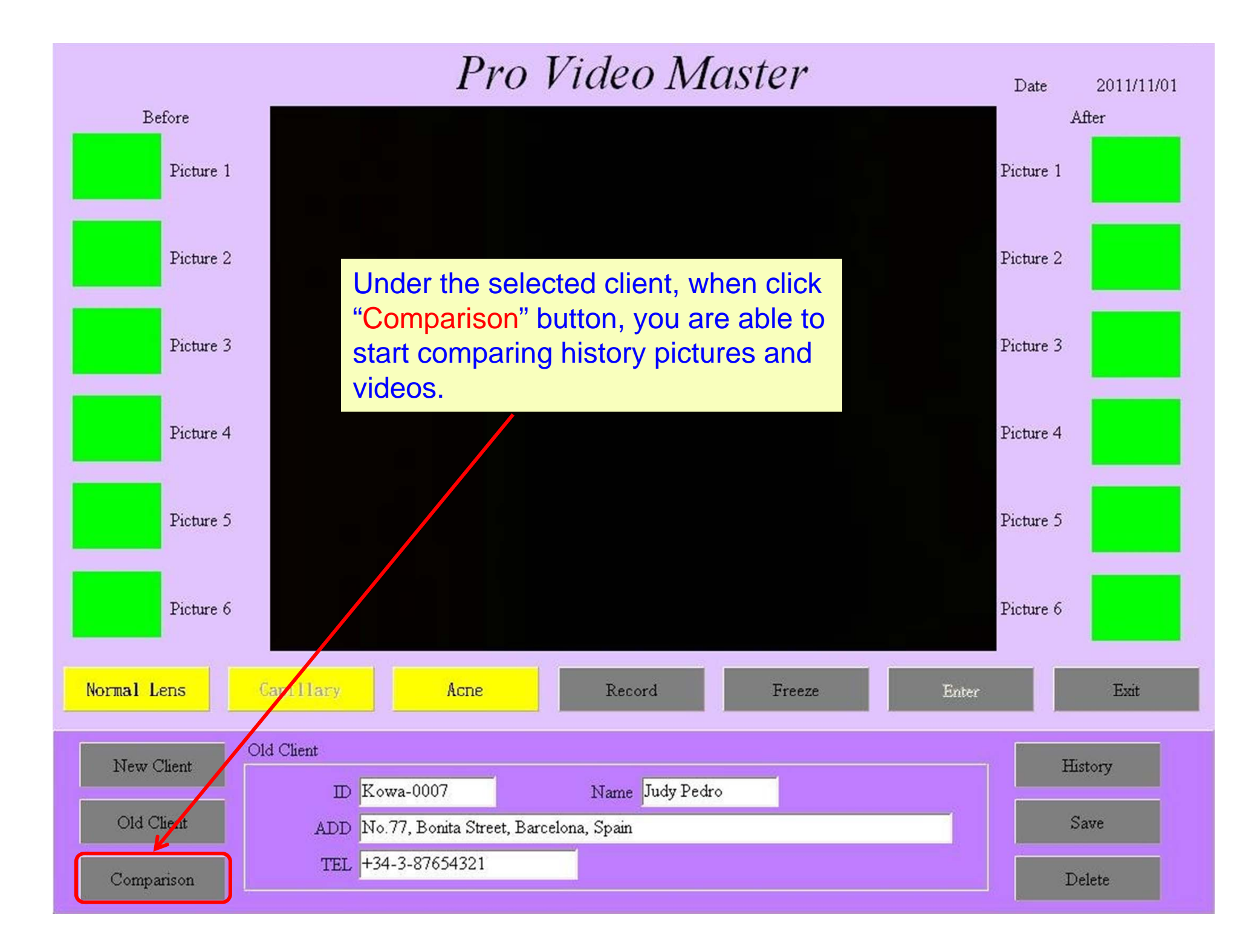

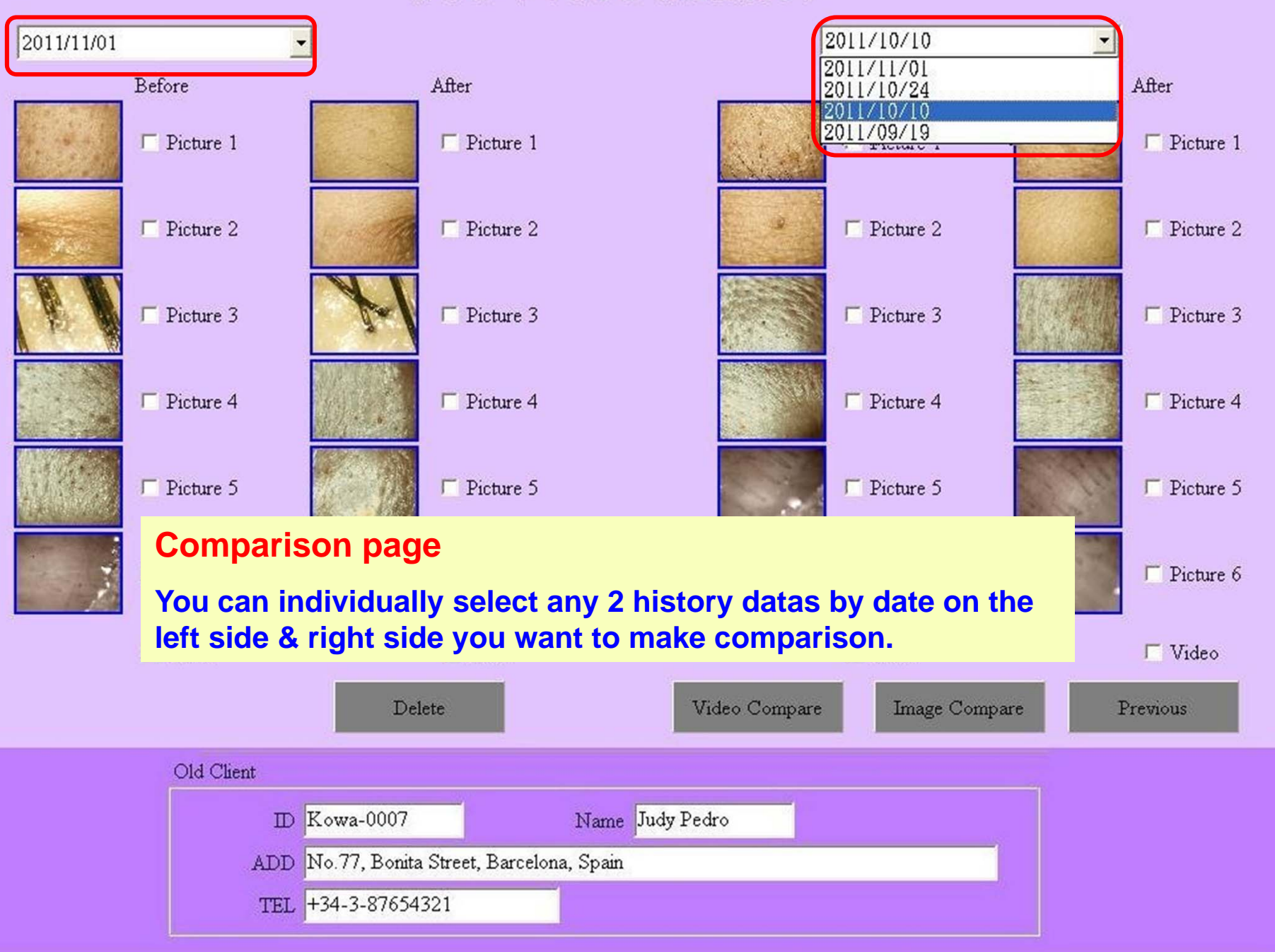

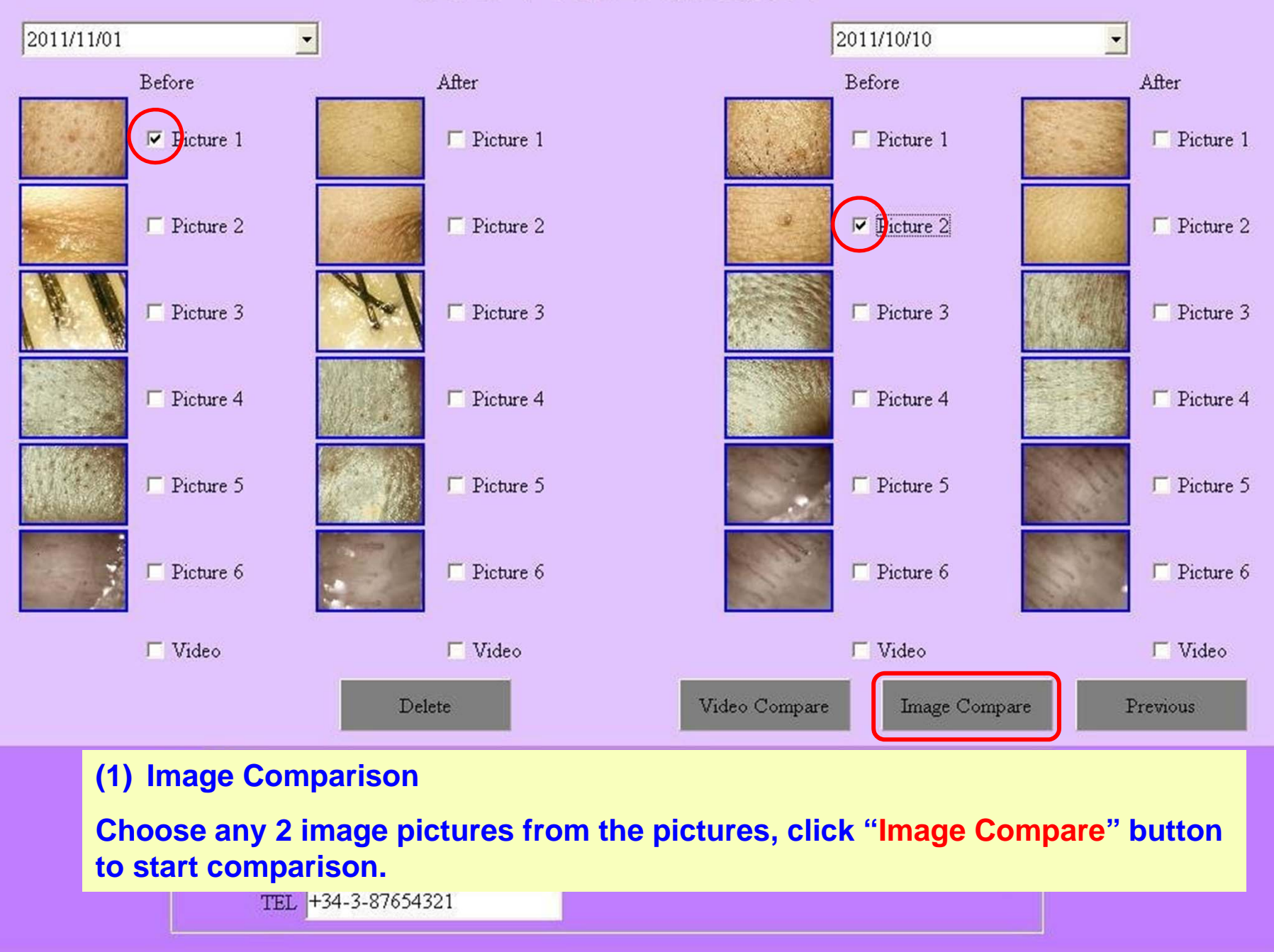

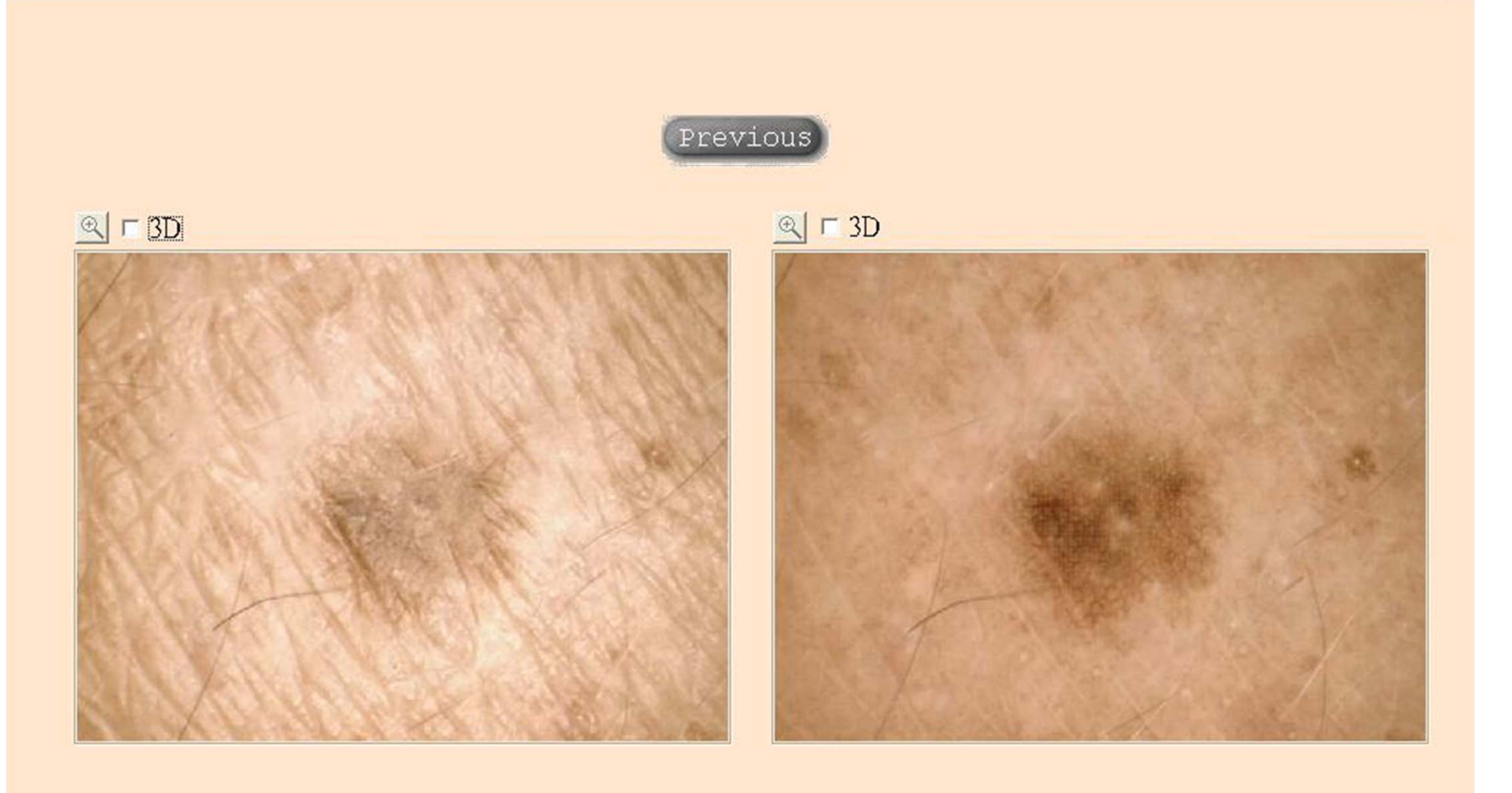

Left and right picture comparison analysis.

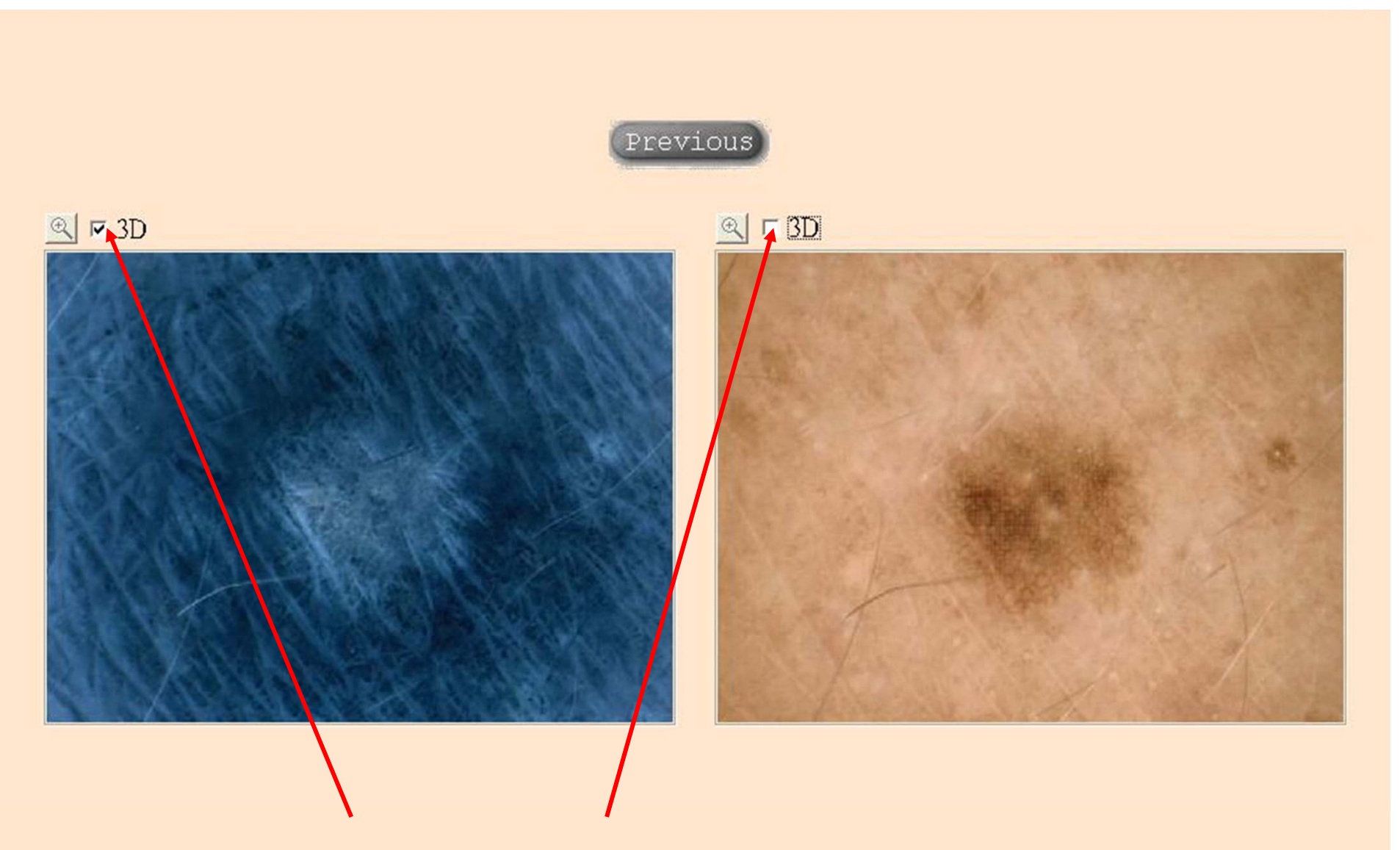

**Click "3D"** to start negative film function to facilitate analysis

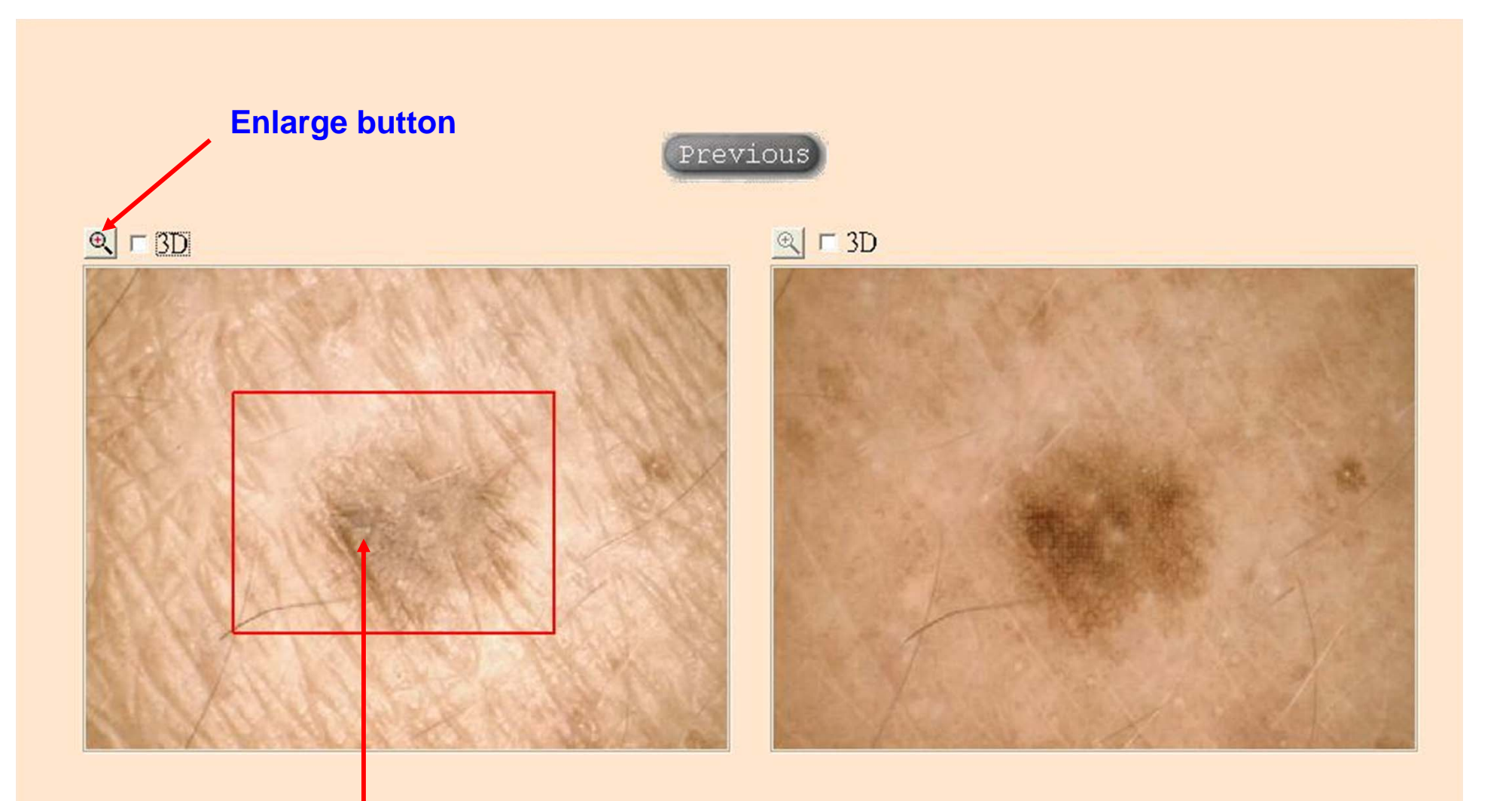

Please move with the left mouse on the partial area you want to enlarge and click it to get a red frame at first. Then click" • " enlarge button to facilitate analysis.

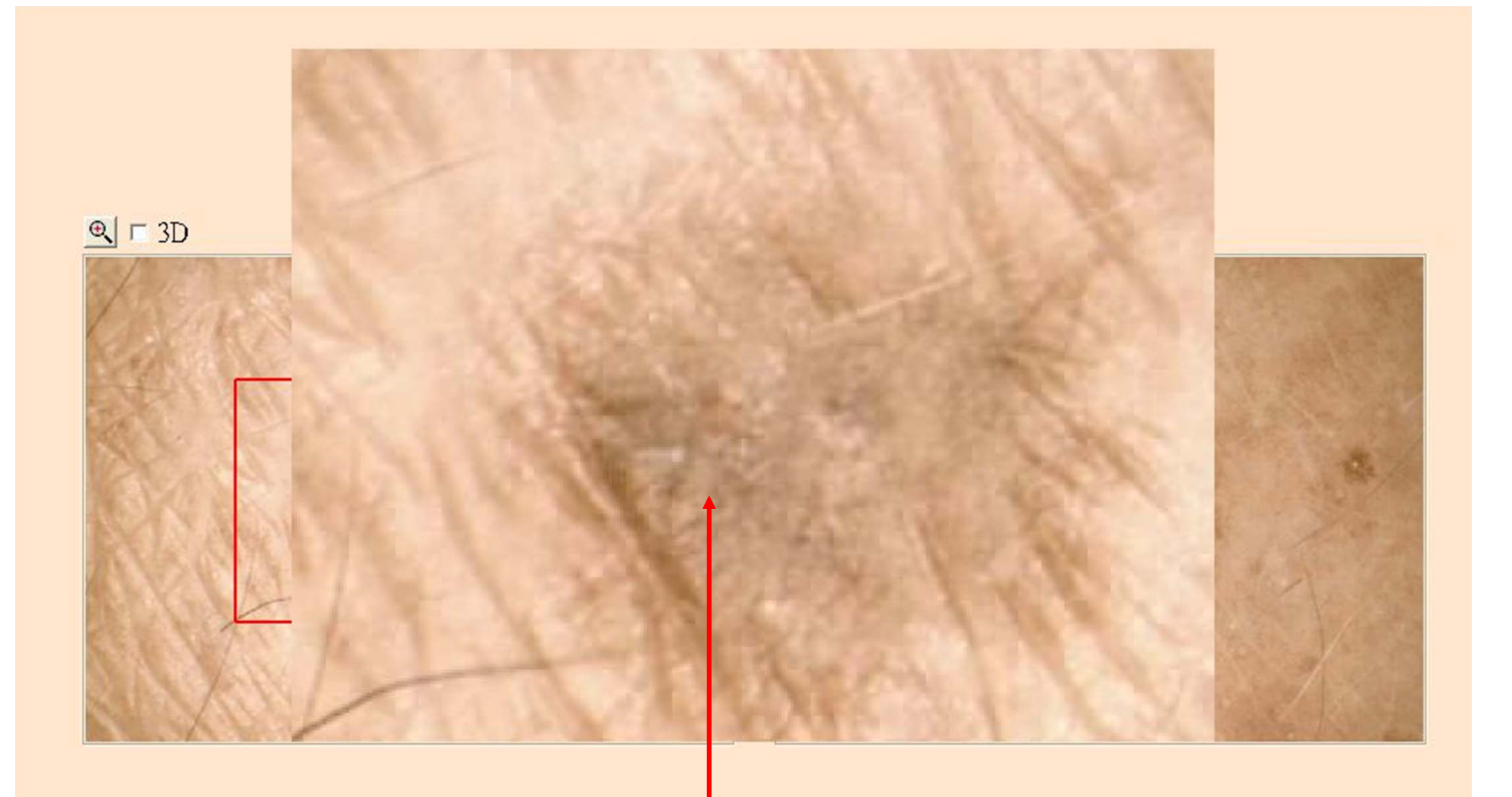

On the selected red frame you are able to see a large part by clicking " 🖭 " icon. To return it to original size, please click the left mouse once.

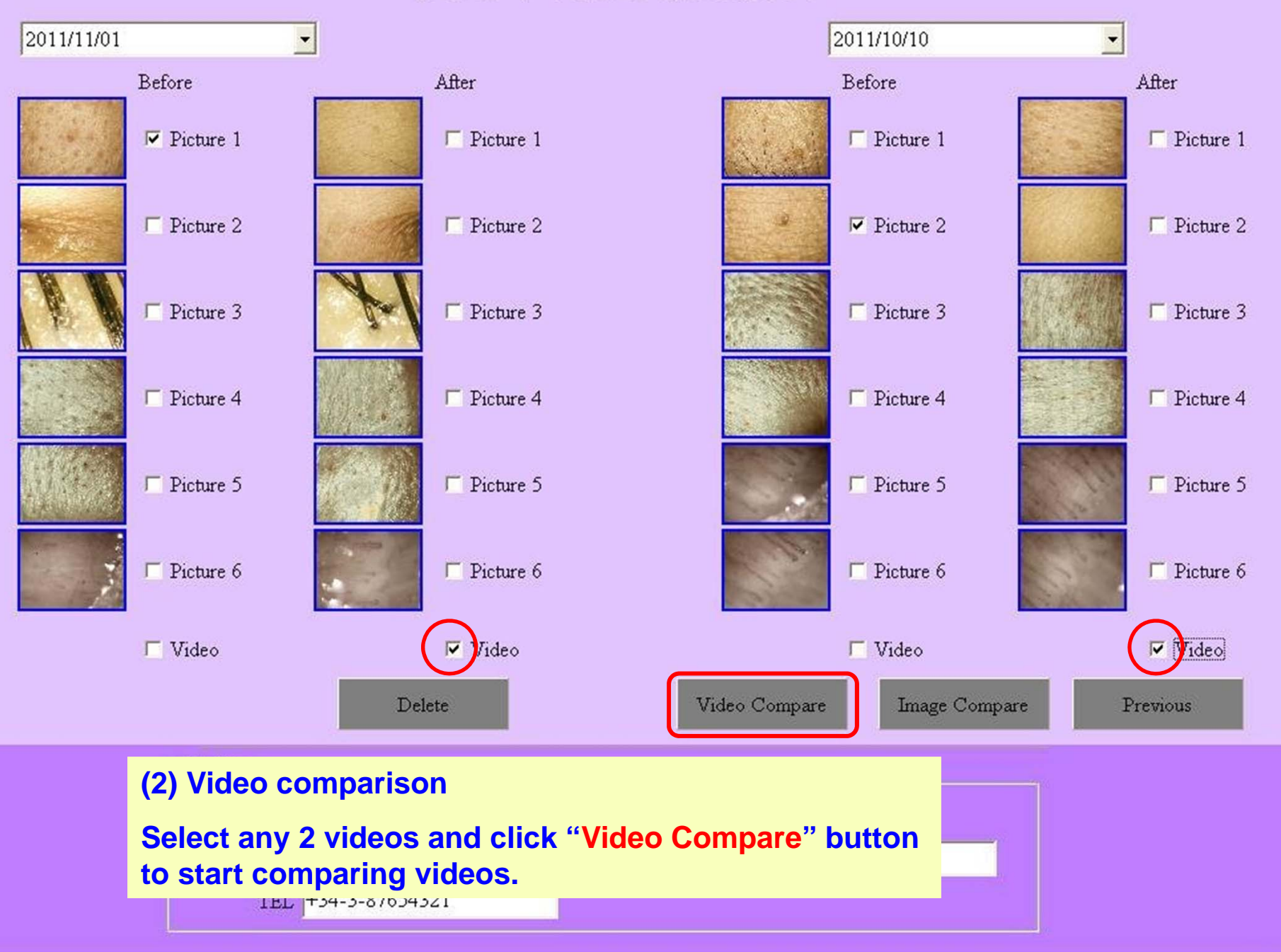

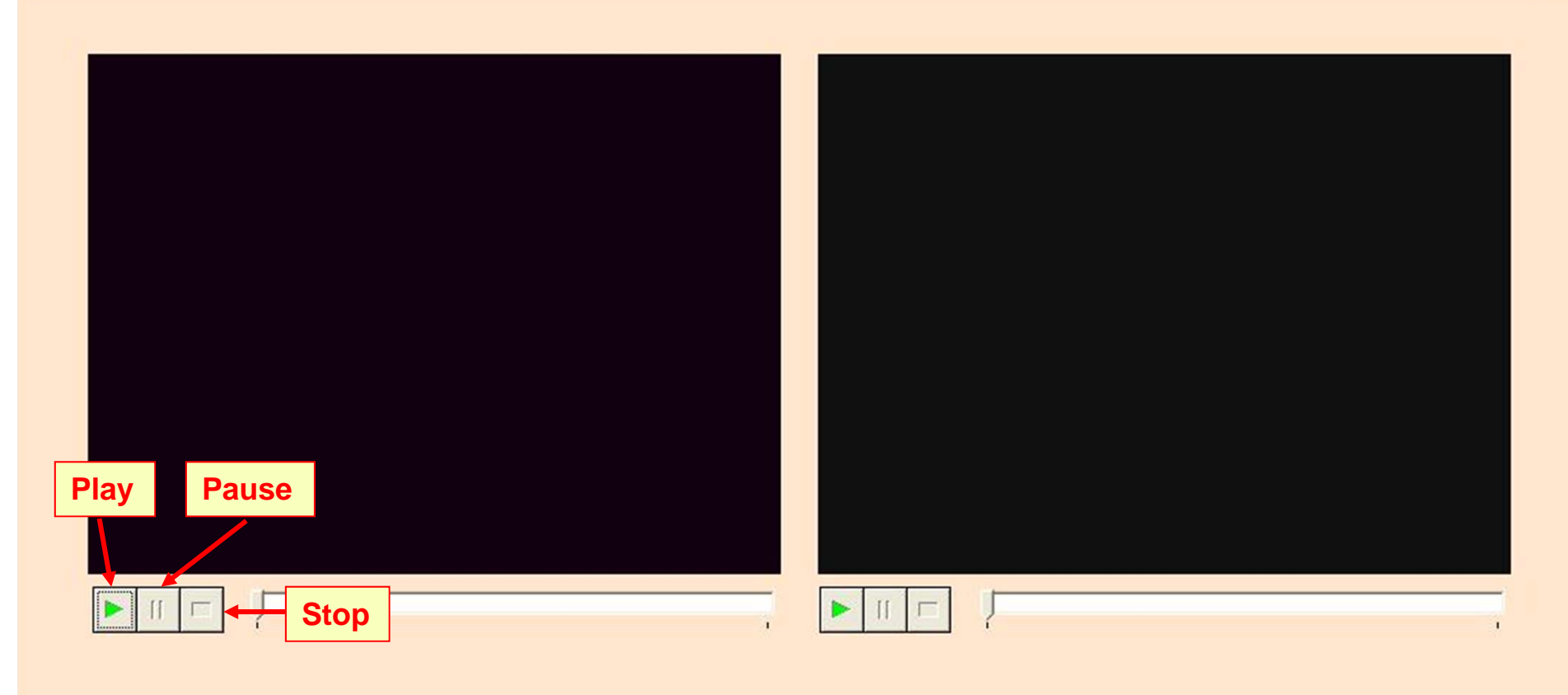

🗆 synchronize

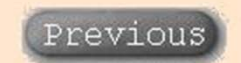

#### On video comparison page, there are two options:

- (1) Play videos individually --- Play videos by "Play" button individually.
- (2) Play two videos at the same time --- Click "Synchronize" to play two videos.

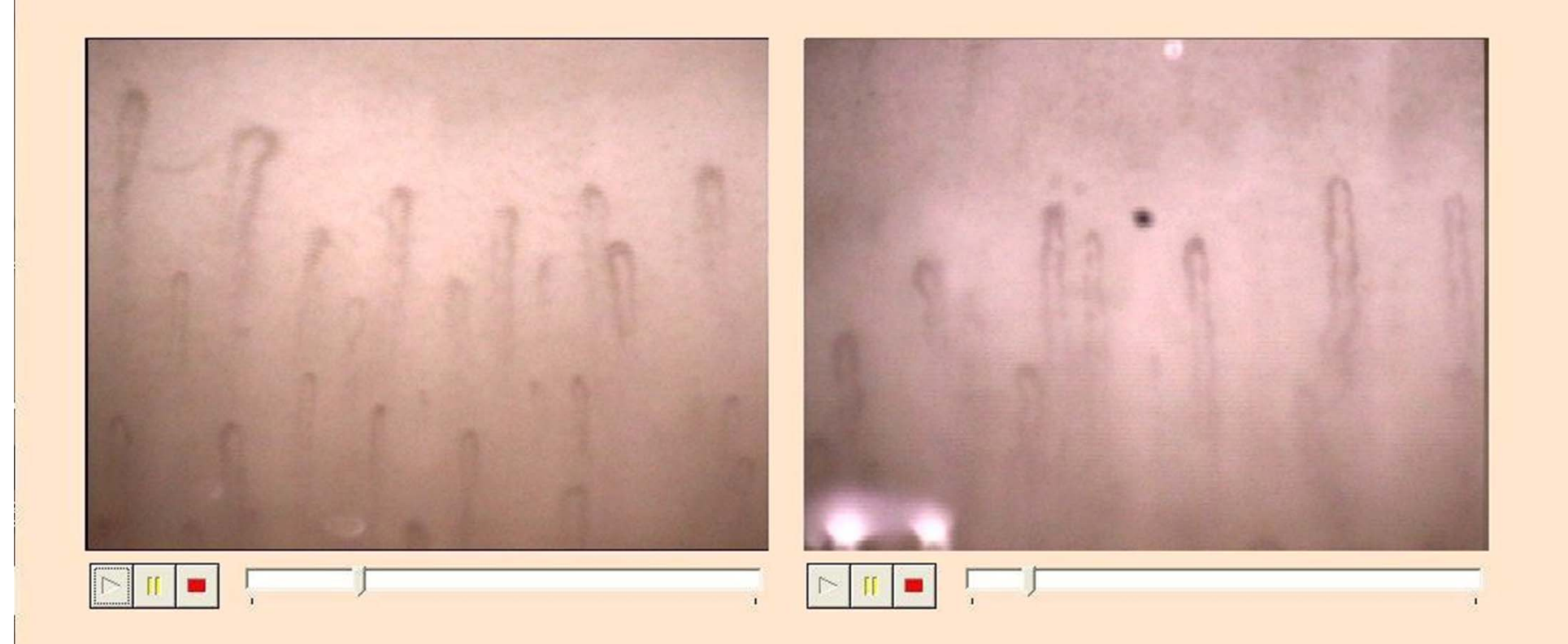

□ synchronize

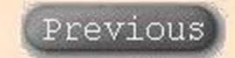

#### (1) Play videos individually

You can play videos by click "Play" button, click "Pause" button when need it and "Play" button again to continue playing the video; or click "Stop" to return to the beginning of the video.

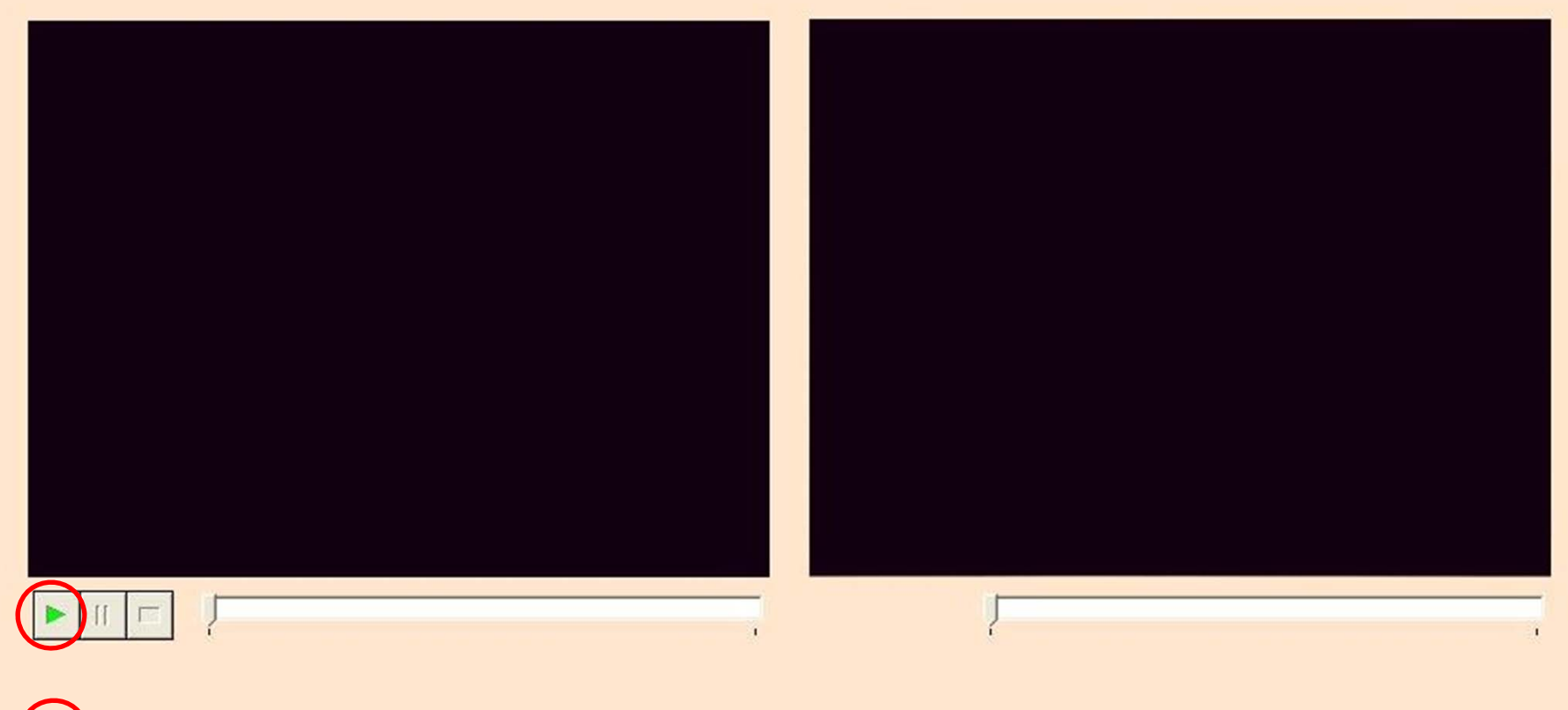

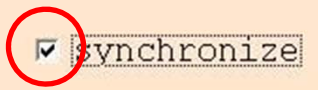

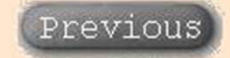

#### (2) Play two videos at the same time

When you click "Synchronize" and "Play" button after, the selected two videos (left / right) will start to play at the same time.

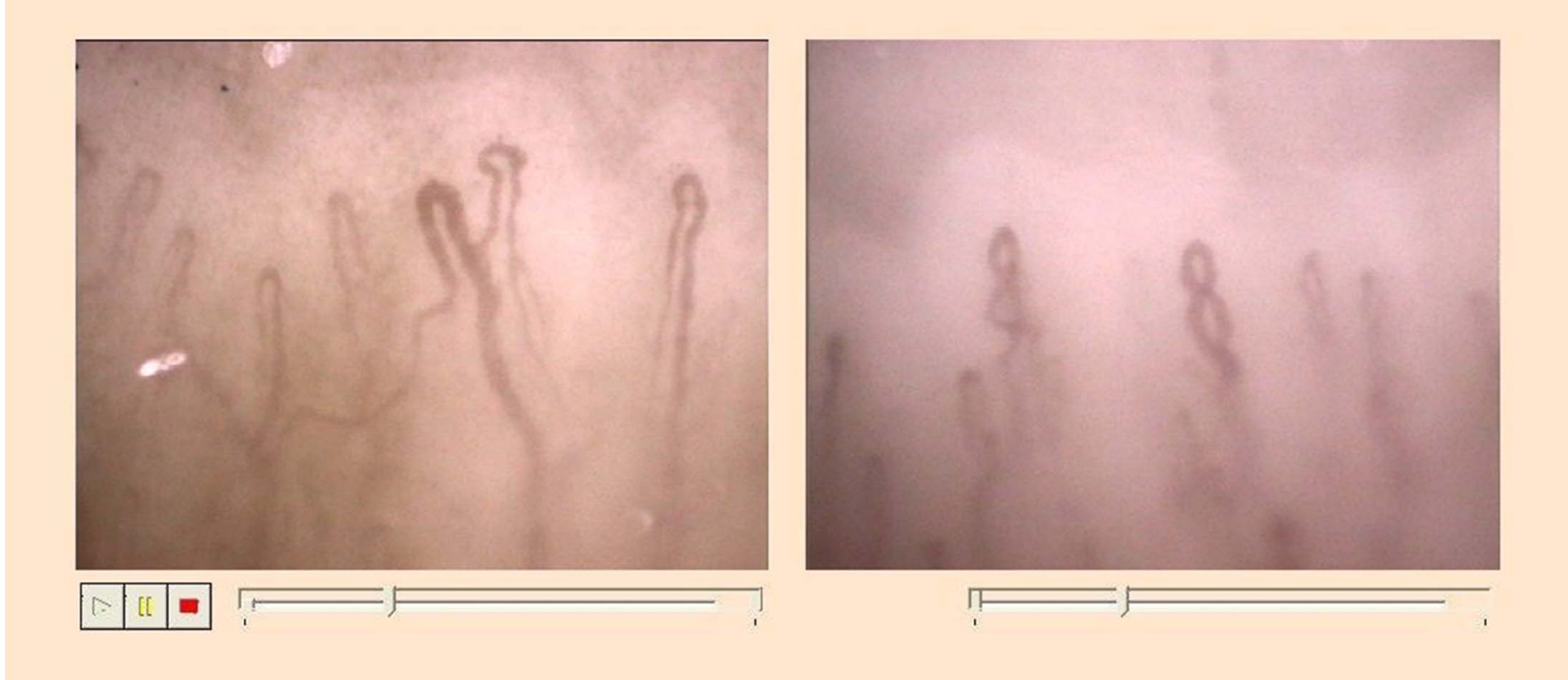

🔽 synchronize

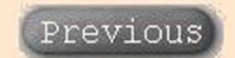

#### Playing at the same time,

you are also able to click "Pause" and make comparison on the same part and "Play" again to continue playing the video; or click "Stop" to return to the beginning of the video.

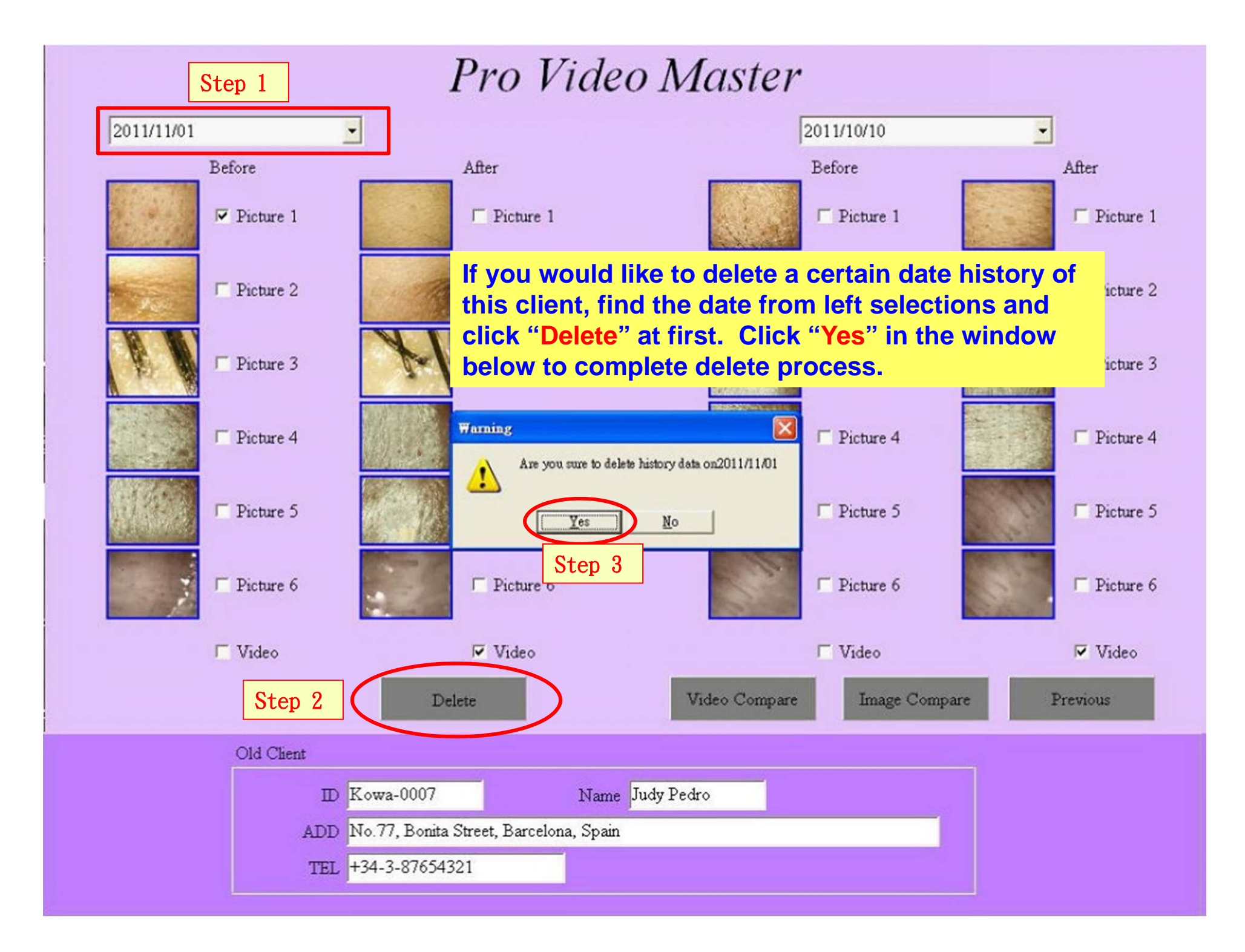

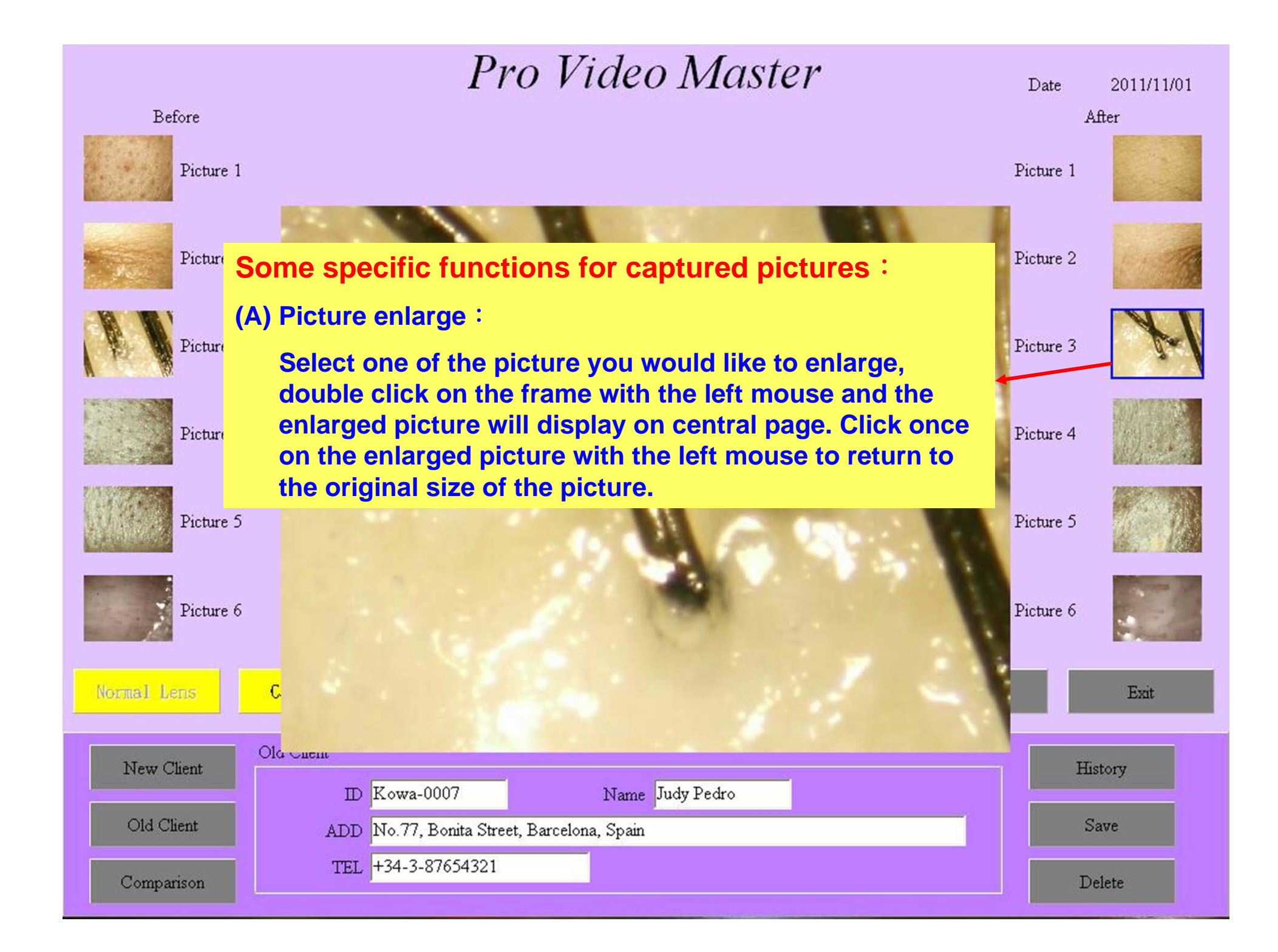

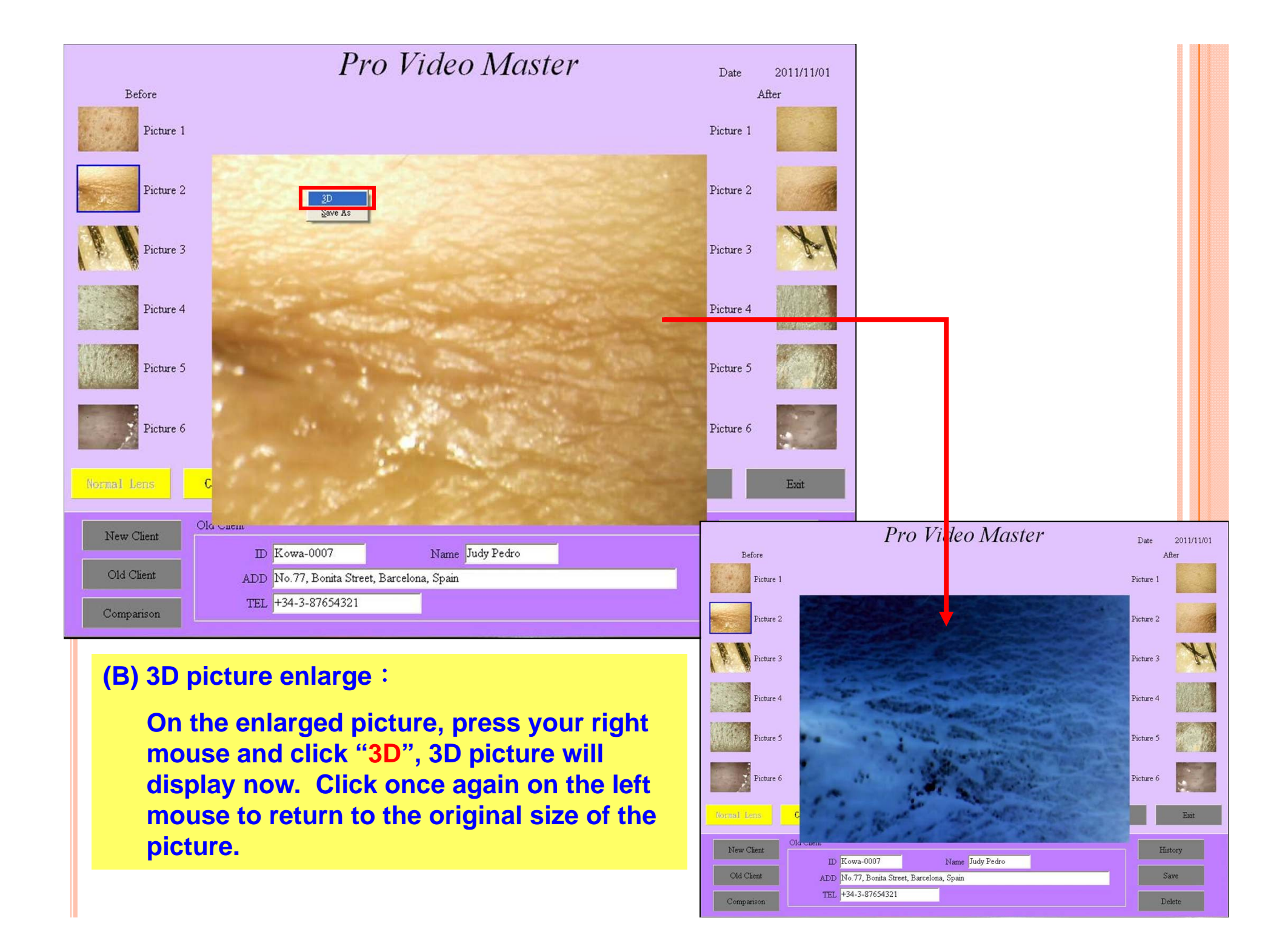

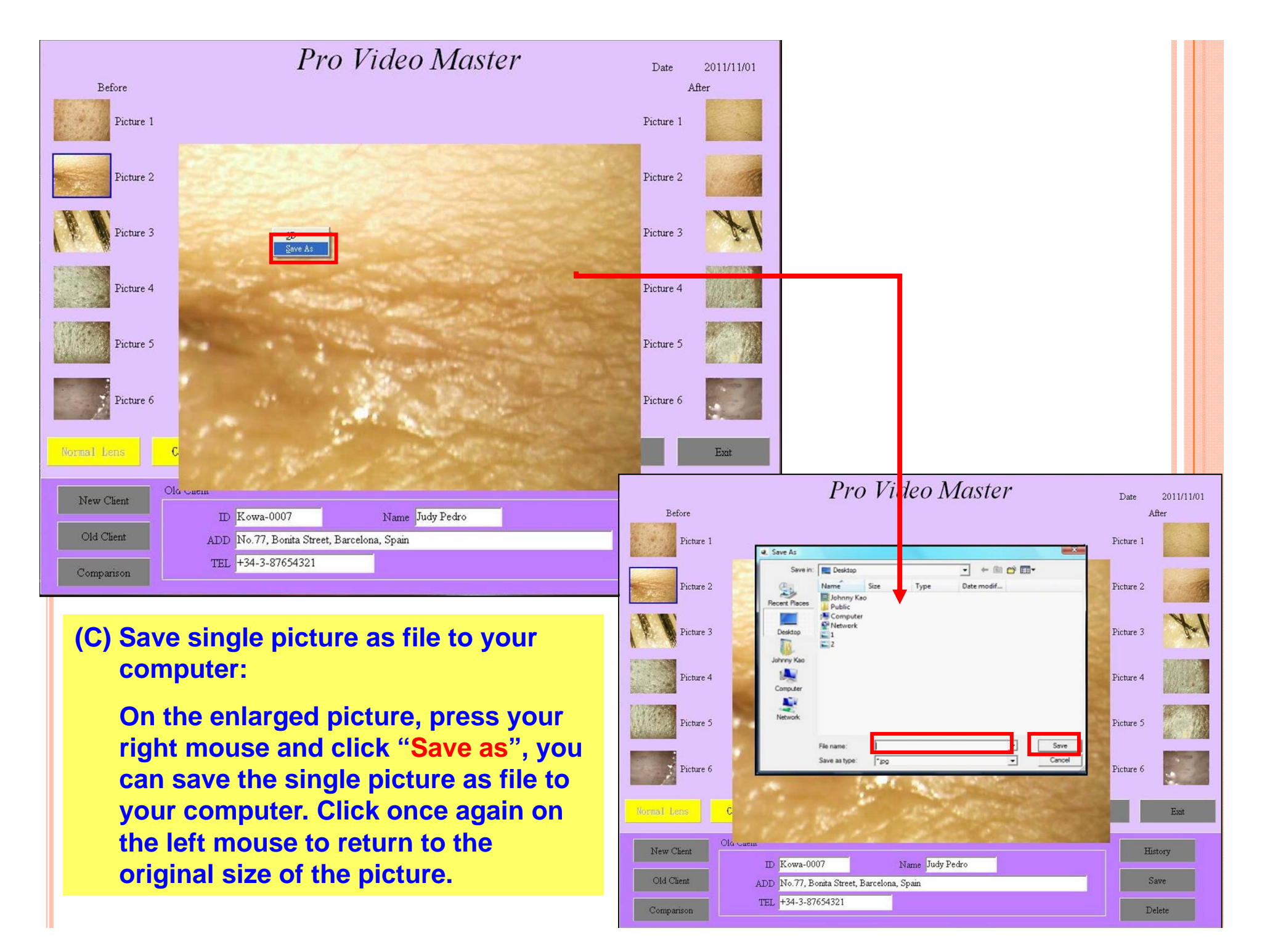

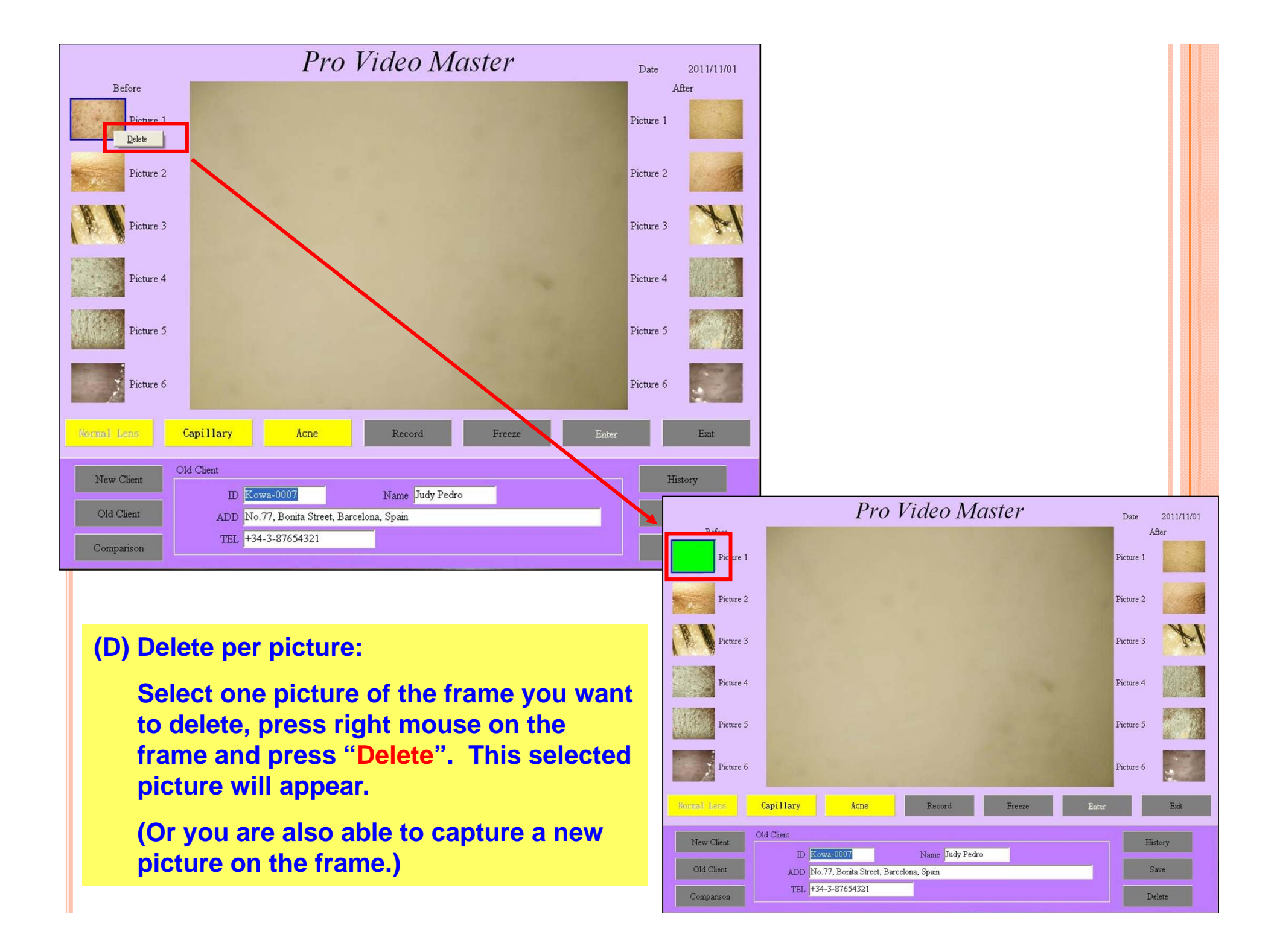

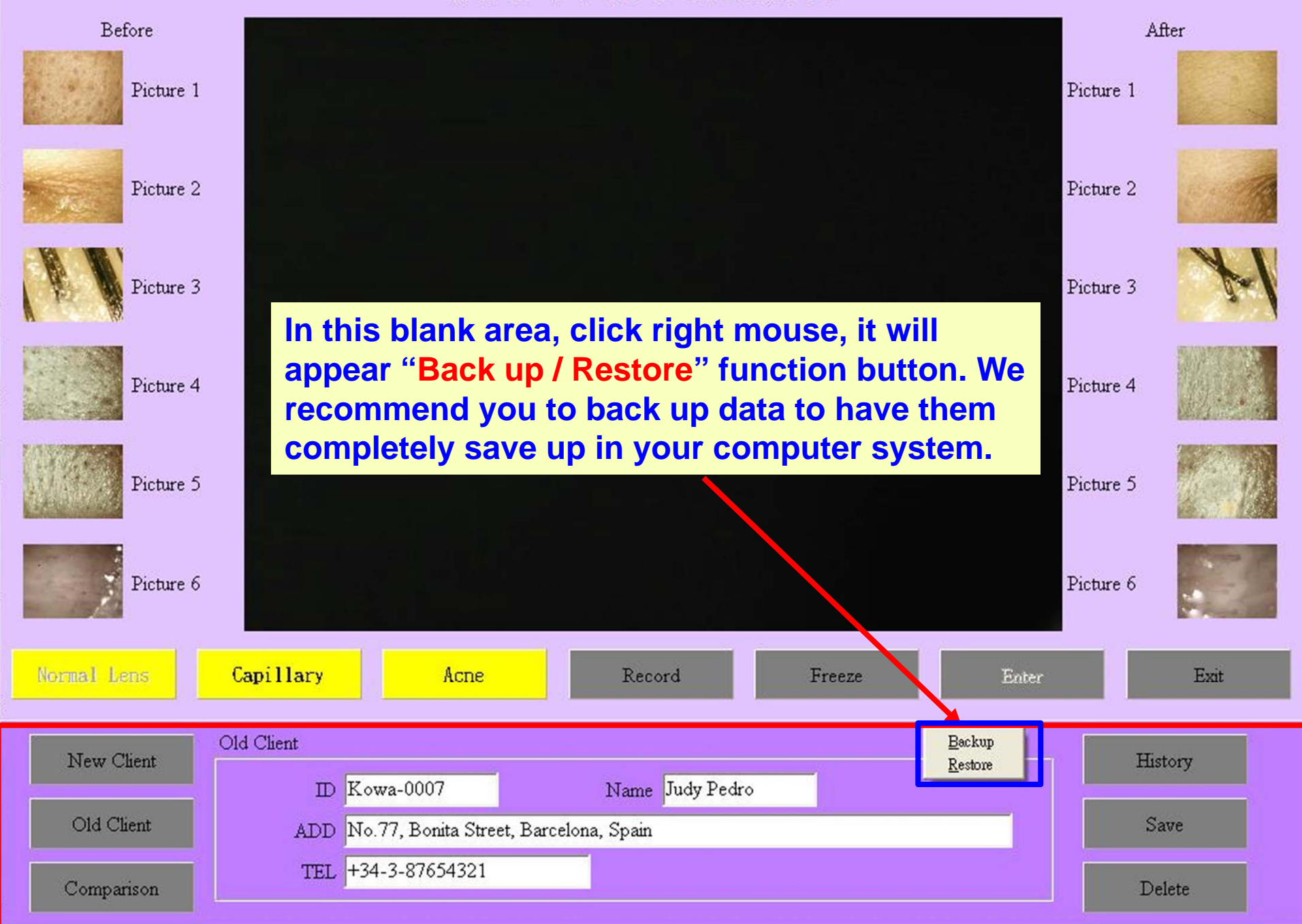

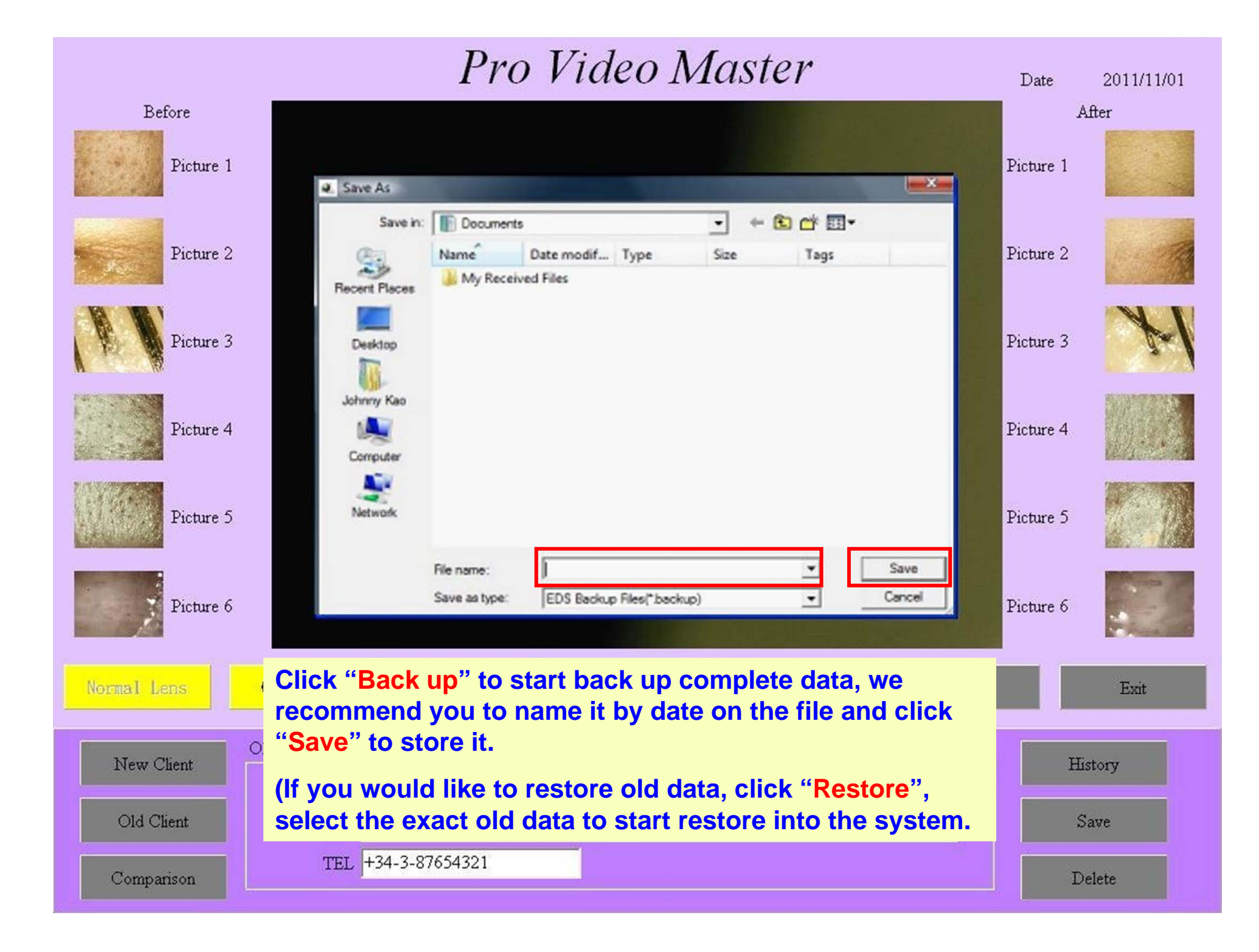

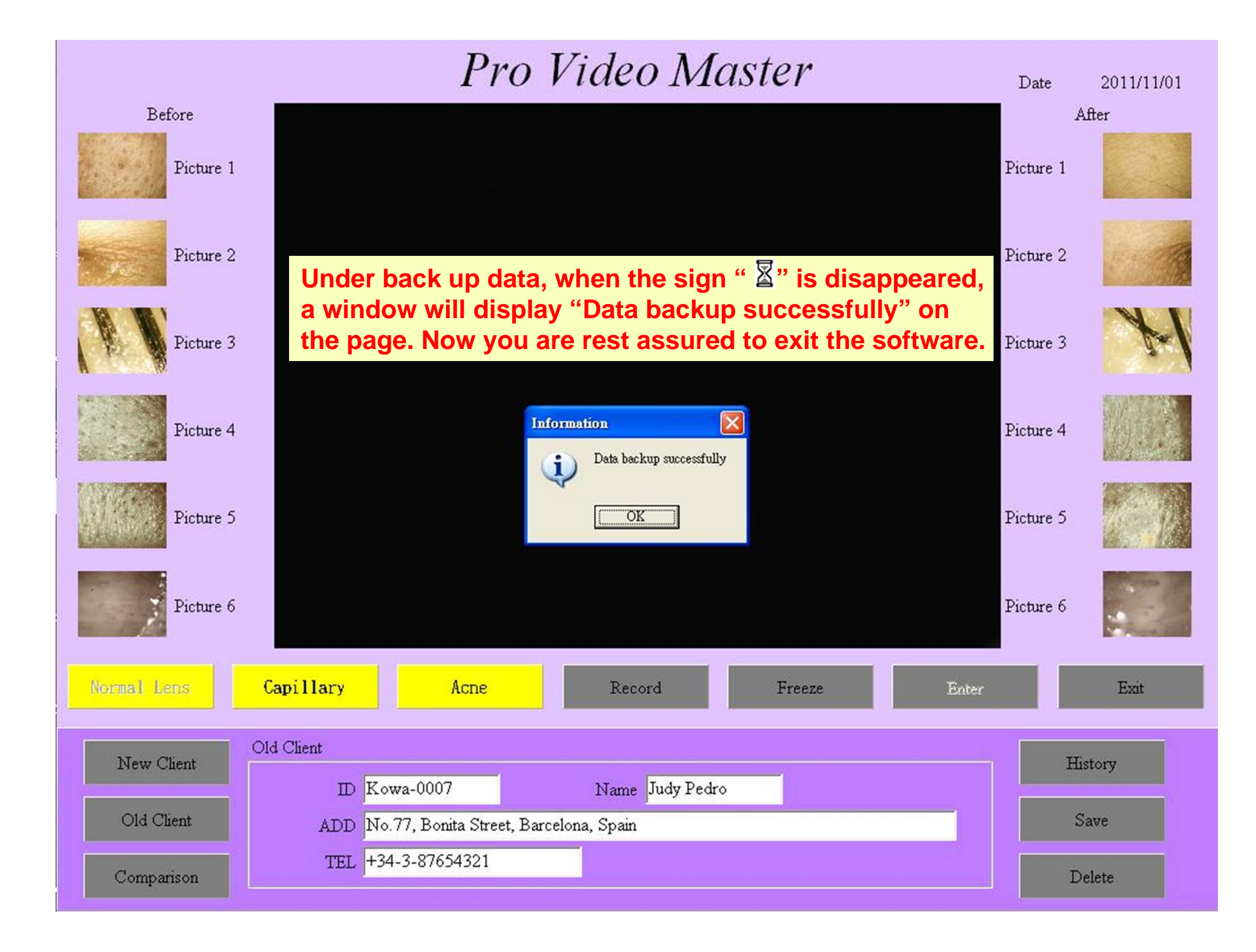